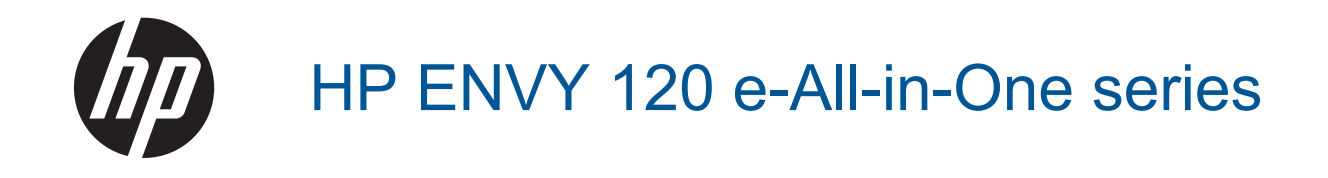

# Obsah

| HP ENVY 120 series<br>árny                                    | 5        |
|---------------------------------------------------------------|----------|
| vládacího panelu                                              | 7        |
|                                                               | 9        |
|                                                               |          |
| jrafil                                                        |          |
| imentu                                                        | 12       |
| luky a Obalky                                                 | ۲۵<br>۱۸ |
| médií                                                         |          |
| úspěšný tisk                                                  | 17       |
| at a skenovat                                                 |          |
| ní textu nebo smíšených dokumentů                             | 19       |
| do počítače, paměťového zařízení nebo e-mailu                 |          |
| pěšnému kopírování a skenování                                |          |
| ní webových služeb                                            | 22       |
| oci siuzby HP ePrint                                          |          |
| ní uskových aplikáci HP                                       |          |
| n webove stranky nie erningenter<br>používání webových služeb | 24<br>24 |
|                                                               |          |
| ace s tiskovymi kazetami<br>odbadované hladiny inkoustu       | 25       |
| kazet                                                         | 20       |
| ú tiskového spotřebního materiálu                             |          |
| kazet                                                         |          |
| ıí tiskárny                                                   |          |
| žim s jednou tiskovou kazetou                                 |          |
| vůli rozmazávání inkoustu na zadní straně stránky             |          |
| odavače papíru                                                |          |
| e k záruce tiskové kazety                                     |          |
| práci s inkoustem                                             |          |
| í<br>P ENVX 120 series na síť                                 | 31       |
| nd přinojení USB k hezdrátové síti                            |          |
| nové tiskárny                                                 |          |
| astavení sítě                                                 |          |
| zdrátový tisk                                                 |          |
| stavení a používání síťové tiskárny                           | 35       |
| roblém                                                        |          |
| ete další pomoc                                               |          |
| (nout                                                         |          |
| robiemu s kvalitou tisku                                      |          |
| nulze s kupilovalilli a skeliovalilli<br>nrohlámu se sítí     |          |
| ní uvíznutého naníru                                          |          |
| přístupových dvířek k tiskovým kazetám                        |          |
| ní uvíznutí vozíku tiskových kazet                            |          |
|                                                               | rmy      |

| Podpora společnosti HP                           |    |
|--------------------------------------------------|----|
| 10 Technické informace                           |    |
| Upozornění                                       | 45 |
| Technické údaje                                  |    |
| Program výrobků zohledňujících životní prostředí |    |
| Zákonná upozornění                               |    |
| Prohlášení o předpisech pro bezdrátové sítě      |    |
| Rejstřík                                         |    |
| -                                                |    |

# 1 Nápověda HP ENVY 120 e-All-in-One series

Další informace o zařízení HP ENVY 120 series najdete v částech:

- Poznejte HP ENVY 120 series na stránce 5
- Postupy na stránce 9
- Tisk na stránce 11
- Kopírovat a skenovat na stránce 19
- Používání webových služeb na stránce 23
- Manipulace s tiskovými kazetami na stránce 25
- Připojení na stránce 31
- Vyřešit problém na stránce 37
- Technické informace na stránce 45
- Podpora společnosti HP na stránce 42

Kapitola 1

# 2 Poznejte HP ENVY 120 series

- <u>Části tiskárny</u>
- Funkce ovládacího panelu

# Části tiskárny

Pohled na tiskárnu zepředu

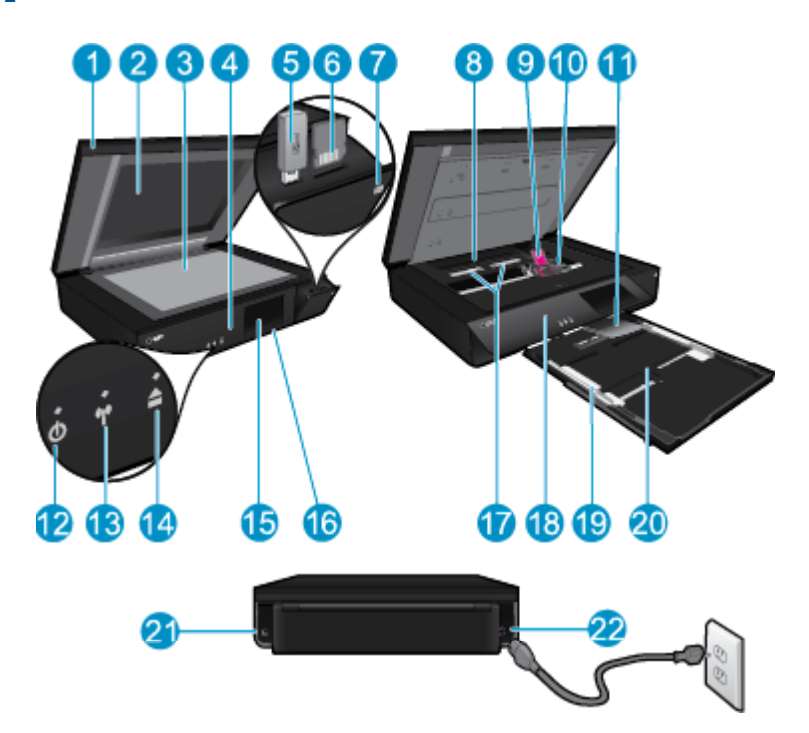

| 1  | Průhledné víko                                                                                                    |
|----|----------------------------------------------------------------------------------------------------|
| 2  | Sklo skeneru                                                                                                    |
| 3  | Povrch skla skeneru                                                                                                    |
| 4  | Přístupová dvířka (zavřeno)                                                                                                    |
| 5  | Zásuvka jednotky USB Flash                                                                                                    |
| 6  | Zásuvky pro paměťové karty                                                                                                    |
| 7  | lkona fotoaparátu. Označuje umístění zásuvek pro fotografická a paměťová zařízení.                                                                                                    |
| 8  | Kryt dráhy papíru                                                                                                    |
| 9  | Vozík tiskových kazet                                                                                                    |
| 10 | Tiskové kazety (nainstalovány)                                                                                                    |
| 11 | Rozšíření výstupního zásobníku. Během kopírování nebo tisku se automaticky vysune a poté zase zasune.                                                                                                    |
| 12 | tlačítko napájení. Jedním stisknutím můžete tiskárnu zapnout nebo vypnout. Je-li tiskárna vypnutá, je stále ještě<br>napájena minimálním proudem. Chcete-li zcela odpojit napájení, tiskárnu vypněte a odpojte napájecí kabel. |
| 13 | Kontrolka LED bezdrátového zařízení                                                                                                    |
| 14 | Tlačítko zásobníku papíru. Slouží k otevření zásobníku papíru. Stisknutím tlačítka se zásobník otevře nebo zavře.                                                                                                    |
| 15 | Barevný grafický displej (také jen displej)                                                                                                    |
| 16 | Zásobník papíru (zavřený)                                                                                                    |
| 17 | Zatlačením na tlačítka otevřete kryt dráhy papíru                                                                                                    |
| 18 | Čelní panel                                                                                                    |
| 19 | Vodítka šířky papíru                                                                                                    |
| 20 | Zásobník papíru (výstup)                                                                                                    |
| 21 | Port pro připojení tiskárny k počítači pomocí kabelu USB. Některé funkce jsou dostupné pouze prostřednictvím bezdrátového připojení.                                                                                           |
| 22 | Připojení ke zdroji. Zařízení používejte pouze s napájecím kabelem společnosti HP.                                                                                                    |

# Funkce ovládacího panelu

Dotykový displej zobrazuje nabídky, fotografie a zprávy. Dotykem prstu a jeho pohybem vodorovně můžete procházet fotografie nebo svisle možnosti nabídky.

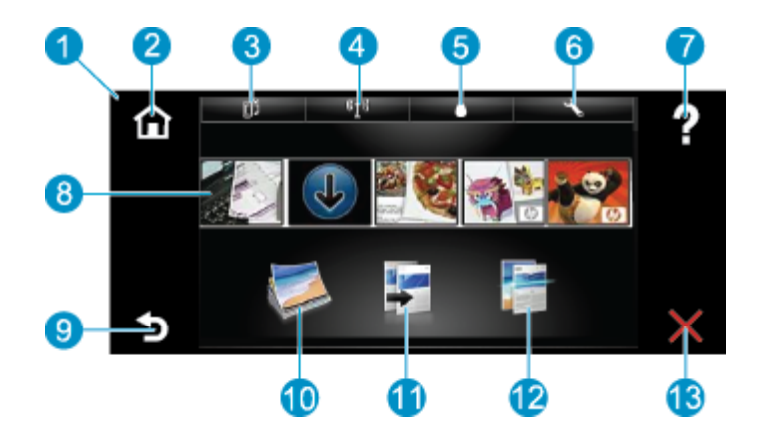

| 1  | <b>Displej:</b> Dotykový displej zobrazuje nabídky, fotografie a zprávy. Fotografiemi lze procházet pomocí horizontálních gest a nabídkami pomocí gest vertikálních.                                                                                                    |
|----|----------------------------------------------------------------------------------------------------|
| 2  | Domů: Vrátí se na úvodní obrazovku (výchozí zobrazení při zapnutí produktu).                                                                                                    |
| 3  | Webové služby: Otevře nabídku Webové služby s podrobnostmi o stavu. Můžete zde také měnit nastavení a při povolené možnosti Webové služby i vytisknout hlášení                                                                                                    |
| 4  | Nastavení bezdrátového připojení: Otevře nabídku Bezdrát., kde můžete zvolit vlastnosti bezdrátového připojení nebo je změnit.                                                                                                    |
| 5  | Množství inkoustu: Otevře nabídku Množství inkoustu, ve které se zobrazuje odhadované množství inkoustu.                                                                                                    |
| 6  | Nastavení: Otevře nabídku Nastavení, kde můžete měnit nastavení produktu a provádět údržbu.                                                                                                    |
| 7  | Nápověda: Na obrazovce Nápověda zobrazíte seznam témat, pro které je nápověda k dispozici. Na dalších obrazovkách najdete nápovědu pro aktuální obrazovku.                                                                                                    |
| 8  | <b>Aplikace</b> : Nabízí rychlý a snadný způsob přístupu a tisku informací z aplikací, např. map, kupónů, omalovánek a skládanek.                                                                                                    |
| 9  | Zpět: Návrat zpět na předchozí obrazovku.                                                                                                    |
| 10 | Fotografie: Otevře nabídku Fotografie, kde můžete zobrazovat, upravovat, tisknout a ukládat vaše fotografie.                                                                                                    |
| 11 | <b>Kopírování</b> : Otevře nabídku <b>Kopírování</b> , ve které je možné zobrazit náhled kopie, upravit velikost a jas, vybrat režim černobíle nebo barevně a určit počet kopií. V nastavení lze také určit, zda budou kopie 2stranné, nebo upravit velikost, kvalitu a typ papíru. |
| 12 | Skenování: Otevře nabídku Vyberte umístění skenu, ve které je možné zvolit cílové umístění skenovaného dokumentu.                                                                                                    |
| 13 | Storno: Přeruší probíhající operaci.                                                                                                    |

# **3** Postupy

V této části jsou uvedeny odkazy na často prováděné úlohy, jako je například tisk fotografií, skenování a kopírování.

- Vkládání médií na stránce 15
- Výměna kazet na stránce 25
- Potřebujete další pomoc na stránce 37
- Tisk pomocí služby HP ePrint na stránce 23
- Odstranění uvíznutého papíru na stránce 40
- Kopírování textu nebo smíšených dokumentů na stránce 19
- Skenovat do počítače, paměťového zařízení nebo emailu na stránce 21

Kapitola 3

# 4 Tisk

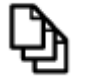

Tisk dokumentů na stránce 12

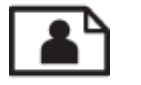

Tisk fotografií na stránce 11

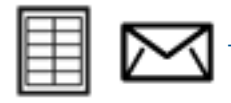

Tisk na štítky a obálky na stránce 13

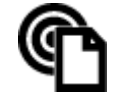

Tisk pomocí služby HP ePrint na stránce 23

#### Příbuzná témata

 Vkládání médií na stránce 15 Tipy pro úspěšný tisk na stránce 17

## Tisk fotografií

- <u>Tisk fotografií z paměťové karty</u>
- <u>Tisk fotografií uložených na vašem počítači</u>

## Tisk fotografií z paměťové karty

#### Tisk fotografií z paměťové karty

- 1. Vložte fotografický papír do zásobníku papíru.
- 2. Vložte paměťovou kartu do zásuvky.

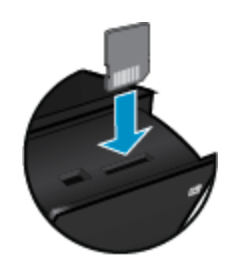

- 3. Stiskem možnosti Fotografie na úvodní obrazovce otevřete nabídku Fotografie.
- 4. V nabídce Fotografie stiskem možnosti Zobrazit a Tisk zobrazíte nabídku Fotografie.
- Pokud chcete do vytisknout všechny fotografie na paměťové kartě, stiskněte možnost Vybrat vše. Případně můžete fotografie procházet dotykem a tažením prstu. Klepněte na ty, které chcete vybrat.
- 6. Stiskem šipky nahoru a dolů zobrazíte počet fotografií, které budou vytištěny.
- 7. Stiskem možnosti **Upravit** můžete procházet možnosti úpravy vybraných fotografií. Fotografii můžete otáčet, ořezávat, zapnout a vypnout Fotokorekci, upravit jas nebo nastavit barevný efekt.

- 8. Stiskem možnosti Tisk zobrazíte náhled tisku vybraných fotografií. Po stisknutí nabídky Nastavení můžete upravit rozvržení, typ papíru, potlačení jevu červených očí, automatické zarovnání nebo razítko data. Nové nastavení můžete nastavit jako výchozí. Klepnutím na nabídku Nastavení ji zavřete bez provedení změn.
- Stisknutím možnosti Tisk zahájíte tisk. Dojde ke zvednutí Ovládacího panelu a automatickému vysunutí rozšíření výstupního zásobníku. Po odebrání výtisků se rozšíření automaticky skryje.

## Tisk fotografií uložených na vašem počítači

Většina nastavení tisku je automaticky nastavena aplikací. Tato nastavení je třeba změnit ručně pouze při změně kvality tisku, tisku na určité typy papíru nebo průhledné fólie nebo při použití speciálních funkcí.

#### Tisk fotografie na fotografický papír

- 1. Ze vstupního zásobníku vyjměte veškerý papír a potom do něj vložte fotografický papír tiskovou stranou směrem dolů.
  - Poznámka Jestliže fotografický papír, který používáte, má perforované chlopně, vložte jej tak, aby chlopně byly otočeny směrem nahoru.

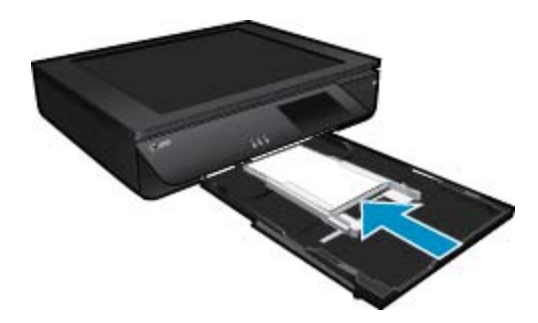

Další informace uvádí téma Vkládání médií na stránce 15.

- 2. V používané aplikaci klepněte v nabídce Soubor na příkaz Tisk.
- 3. Zkontrolujte, zda je zvolena tiskárna.
- Klepněte na tlačítko, kterým se otevře dialogové okno Vlastnosti.
   V závislosti na softwarové aplikaci může být toto tlačítko označeno Vlastnosti, Možnosti, Nastavení tiskárny, Tiskárna nebo Předvolby.
- 5. Vyberte příslušnou možnost.
  - Na kartě Rozvržení vyberte orientaci Na výšku nebo Na šířku.
  - Na kartě Papír/Kvalita vyberte příslušný formát a typ papíru z rozbalovacích seznamů Formát papíru a Média.
  - Klepnutím na Rozšířené vyberte příslušnou kvalitu výstupu ze seznamu Funkce tiskárny.
  - Poznámka Abyste zajistili maximální rozlišení (dpi), vyberte v nabídce Kvalita tisku možnost Fotografický papír a Nejlepší kvalita. Ujistěte se, že tisknete barevně. Poté přejděte na kartu Rozšířené a v nabídce Povolit maximální rozlišení (dpi) vyberte možnost Ano.
- 6. Klepnutím na tlačítko OK se vraťte do dialogového okna Vlastnosti.
- 7. Klepněte na tlačítko OK a potom na tlačítko Tisk nebo OK v dialogovém okně Tisk.
- Poznámka Nepoužitý fotografický papír nenechávejte ve vstupním zásobníku. Papír by se mohl zkroutit, což by mohlo snížit kvalitu výtisku. Fotografický papír by měl být před zahájením tisku rovný.

# Tisk dokumentů

Většina nastavení tisku je automaticky nastavena aplikací. Tato nastavení je třeba změnit ručně pouze při změně kvality tisku, tisku na určité typy papíru nebo průhledné fólie nebo při použití speciálních funkcí.

#### Tisk ze softwarové aplikace

- 1. Ujistěte se, že je výstupní zásobník otevřený.
- 2. Zkontrolujte, zda je ve vstupním zásobníku vložen papír.

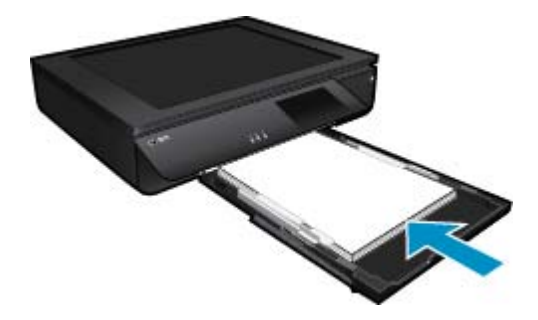

Další informace uvádí téma Vkládání médií na stránce 15.

- 3. Ve vaší softwarové aplikaci klepněte na tlačítko Tisk.
- 4. Zkontrolujte, zda je zvolena tiskárna.
- Klepněte na tlačítko, kterým se otevře dialogové okno Vlastnosti.
   V závislosti na softwarové aplikaci může být toto tlačítko označeno Vlastnosti, Možnosti, Nastavení tiskárny, Tiskárna nebo Předvolby.
- 6. Vyberte příslušné možnosti.
  - Na kartě Rozvržení vyberte orientaci Na výšku nebo Na šířku.
  - Na kartě Papír/Kvalita vyberte příslušný formát a typ papíru z rozbalovacích seznamů Formát papíru a Média.
  - · Klepnutím na Rozšířené vyberte příslušnou kvalitu výstupu ze seznamu Funkce tiskárny.
- 7. Klepnutím na tlačítko OK zavřete dialogové okno Vlastnosti.
- 8. Klepnutím na tlačítko Tisk nebo OK zahájíte tisk.

#### Příbuzná témata

 Vkládání médií na stránce 15 Tipy pro úspěšný tisk na stránce 17

## Tisk na štítky a obálky

Zařízení HP ENVY 120 series může tisknout na jednu obálku, sadu obálek nebo na listy se štítky určené pro inkoustové tiskárny.

#### Tisk skupiny adres na štítky nebo obálky

- 1. Nejprve vytiskněte zkušební stránku na běžný papír.
- Položte zkušební stránku na list se štítkem nebo na obálku a podržte obě stránky proti světlu. Zkontrolujte rozestupy mezi jednotlivými bloky textu. Proveďte potřebné úpravy.
- 3. Vložte štítky nebo obálky do zásobníku papíru.
  - ▲ Upozornění Nepoužívejte obálky se sponami ani s okénky. Mohou uvíznout mezi válci a způsobit uvíznutí papíru.
- 4. Posunujte vodítko šířky papíru směrem dovnitř k balíku štítků nebo obálek, dokud se nezarazí.
- 5. Vyberte příslušnou možnost.
  - Na kartě Papír/Kvalita vyberte typ Běžný papír.
  - Klepněte na tlačítko Rozšířené a poté vyberte příslušný formát obálky z rozevírací nabídky Formát papíru.
- 6. Klepněte na tlačítko OK a potom na tlačítko Tisk nebo OK v dialogovém okně Tisk.

## Vyberte tiskové médium

Tiskárna HP ENVY 120 series pracuje s většinou typů papíru. Pro optimální kvalitu tisku používejte papíry HP. Navštivte webovou stránku HP na <u>www.hp.com</u> pro více informací o papírech HP.

Společnost HP doporučuje běžné papíry s logem ColorLok pro tisk a kopírování každodenních dokumentů. Všechny papíry s logem ColorLok jsou nezávisle testovány, aby splnily vysoké standardy spolehlivosti a kvality tisku a vytvořily dokumenty s ostrými, živými barvami a sytou černou, které schnou rychleji než běžné papíry. Vyhledejte papíry s logem ColorLok v mnoha gramážích a formátech u významných výrobců papíru.

Pokud chcete zakoupit papíry HP, přejděte na adresu Zakoupit produkty a služby a vyberte inkoust, toner a papír.

## Doporučené papíry pro tisk fotografií

Chcete-li dosáhnout nejlepší kvality při tisku, společnost HP doporučuje použití papírů HP, které jsou přímo určeny pro typ projektu, který tisknete. V závislosti na zemi/oblasti pravděpodobně nebudou některé z těchto papírů k dispozici.

| Papír                                          | Popis                                                                                                    |
|------------------------------------------------|----------------------------------------------------------------------------------------------------|
| Fotografický papír HP Premium Plus Photo Paper | Nejlepší fotografický papír společnosti HP je silný papír<br>umožňující tisknout fotografie v profesionální kvalitě. Nabízí<br>povrch podporující okamžité schnutí inkoustu ke snadné<br>manipulaci bez rozmazání. Odolává vodě, šmouhám,<br>otiskům prstů a vlhkosti. Tyto papíry jsou k dispozici v<br>několika velikostech, včetně velikostí A4, 8,5 x 11 palců, 10 x<br>15 cm (4 x 6 palců), 13 x 18 cm (5 x 7 palců) a dvěma<br>povrchy – vysoce lesklým a pololesklým (saténově matná).<br>Bez obsahu kyseliny pro větší stálost fotografií.        |
| Fotografický papír HP Advanced Photo Paper     | Silný fotografický papír s povrchem s okamžitým schnutím<br>inkoustu ke snadné manipulaci bez rozmazání. Odolává<br>vodě, šmouhám, otiskům prstů a vlhkosti. Vzhled i struktura<br>vytištěných fotografií je srovnatelná s fotografiemi vyvolanými<br>ve fotografických laboratořích. Tyto papíry jsou k dispozici v<br>několika velikostech, včetně velikostí A4, 8,5 x 11 palců, 10 x<br>15 cm (4 x 6 palců), 13 x 18 cm (5 x 7 palců) a dvěma<br>povrchy - lesklým a pololesklým (saténově matná). Bez<br>obsahu kyseliny pro větší stálost dokumentů. |
| Fotografický papír HP pro každodenní použití   | Tiskněte levně barevné každodenní fotografie na papír, který<br>byl navržen pro běžný tisk fotografií. Tento cenově dostupný<br>fotografický papír rychle schne a umožňuje tak okamžitou<br>manipulaci. Při použití tohoto papíru v jakékoli inkoustové<br>tiskárně získáte ostré a jasné obrázky. Dostupný s lesklým<br>povrchem ve formátu 8,5 x 11 palců, A4, 4 x 6 palců a 10 x<br>15 cm. Bez obsahu kyseliny pro větší stálost dokumentů.                                                                                                    |
| Fotografické sady HP Photo Value Pack          | Balíčky HP Photo Value obsahují balení originálních<br>inkoustových kazet značky HP a papírů HP Advanced Photo<br>Paper, které vám pomohou ušetřit čas a problémy s tiskem<br>cenově dostupných špičkových fotografií na tiskárně značky<br>HP. Originální inkousty HP a papír HP Advanced Photo<br>Paper byly navrženy tak, aby společně vytvářely odolné a<br>živé fotografie výtisk za výtiskem. Skvělé pro tisk všech<br>fotografií z dovolené, které stojí za to, nebo vícenásobných<br>výtisků pro sdílení.                                         |

#### ColorLok

 Společnost HP doporučuje běžné papíry s logem ColorLok pro tisk a kopírování každodenních dokumentů. Všechny papíry s logem ColorLok jsou nezávisle testovány, aby splnily vysoké standardy spolehlivosti a kvality tisku a vytvořily dokumenty s ostrými, živými barvami, sytou černou, které schnou rychleji než běžné papíry. Vyhledejte papíry s logem ColorLok v mnoha gramážích a formátech u významných výrobců papíru.

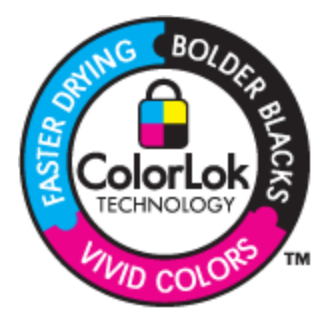

## Doporučený typ papíru pro tisk a kopírování

V závislosti na zemi/oblasti pravděpodobně nebudou některé z těchto papírů k dispozici.

| Papír                                                                                                    | Popis                                                                                                    |
|----------------------------------------------------------------------------------------------------|----------------------------------------------------------------------------------------------------|
| Papír na brožury HP Brochure paper a Profesionální<br>papír HP Professional Paper 180 g/m2                   | Tyto papíry jsou lesklé nebo matné na obou stranách pro<br>oboustranné využití. Jedná se o nejlepší volbu pro tvorbu<br>profesionálních marketingových materiálů jako např. brožury,<br>zprávy, kalendáře a obchodní nákresy určené pro obaly<br>hlášení.                                                                                              |
| Papír na prezentace HP Premium Presentation 120 g/m2<br>a Profesionální papír HP Professional Paper 120 g/m2 | Tyto papíry jsou silné oboustranné matné papíry vhodné pro<br>prezentace, návrhy, zprávy a oběžníky. Profesionální, silný<br>papír pro vynikající vzhled a působivost.                                                                                                    |
| Jasně bílý papír HP do inkoustových tiskáren HP Bright<br>White Inkjet Paper                                 | Jasně bílý papír HP Bright White Inkjet Paper poskytuje<br>vysoký stupeň barevného kontrastu a ostrý text. Je<br>dostatečně neprůhledný pro oboustranné barevné použití a<br>nedochází u něj k propíjení, což ho předurčuje pro bulletiny,<br>zprávy a letáky. S technologií ColorLok pro menší míru<br>rozpití inkoustu, sytější černou a živé barvy. |
| Papír HP Printing Paper                                                                                      | Papír HP Printing Paper je víceúčelový papír s vysokou<br>kvalitou. Vytváří dokumenty, které vzbuzují solidnější dojem<br>než dokumenty vytištěné na standardní víceúčelový papír<br>nebo papír do kopírek, ať již jde o vzhled, či hmatový dojem.<br>S technologií ColorLok pro menší míru rozpití inkoustu,<br>sytější černou a živé barvy.          |
| Kancelářský papír HP Office Paper                                                                            | Papír HP Office Paper je víceúčelový papír s vysokou<br>kvalitou. Je vhodný pro kopie, koncepty, připomínky a další<br>každodenní dokumenty. S technologií ColorLok pro menší<br>míru rozpití inkoustu, sytější černou a živé barvy.                                                                                                    |
| Recyklovaný kancelářský papír HP Office Recycled<br>Paper                                                    | Kancelářský papír HP Office Recycled Paper je vysoce<br>kvalitní víceúčelový papír, který je vyroben z 30 %<br>recyklovaných vláken. S technologií ColorLok pro menší míru<br>rozpití inkoustu, sytější černou a živé barvy.                                                                                                    |
| Nažehlovací fólie HP Iron-On Transfers                                                                       | Nažehlovací fólie HP Iron-On Transfer (pro barevné textilie<br>nebo pro světlé či bílé textilie) jsou ideálním řešením pro<br>vytváření obtisků na trička vyrobených z vlastních digitálních<br>fotografií.                                                                                                    |

# Vkládání médií

- Proveďte jednu z následujících akcí
  - ▲ Vložte papír formátu A4 nebo 8,5 x 11 palců
    - Vytáhněte zásobník papíru.
    - D Posuňte vodítka papíru směrem ven. Vyjměte všechna další dříve vložená média.
    - Vložte do zásobníku na papír balík papírů kratší stranou dopředu a tiskovou stranou dolů. Zatlačte na balík dovnitř zásobníku, dokud se nezastaví.

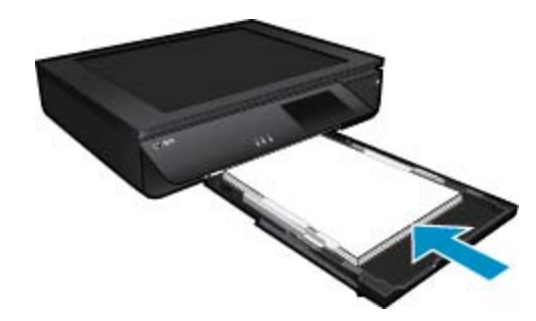

- Desuňte vodítka šířky papíru směrem dovnitř, dokud se nezastaví o okraj papíru.
- Zavřete zásobník papíru.
- ▲ Vložení papíru o rozměrech 10 x 15 cm (4 x 6 palců)
  - Vytáhněte zásobník papíru.
  - Desuňte vodítka papíru směrem ven. Vyjměte všechna další dříve vložená média.
  - Vložte do zásobníku na papír balík papírů kratší stranou dopředu a tiskovou stranou dolů. Zatlačte na balík dovnitř zásobníku, dokud se nezastaví.

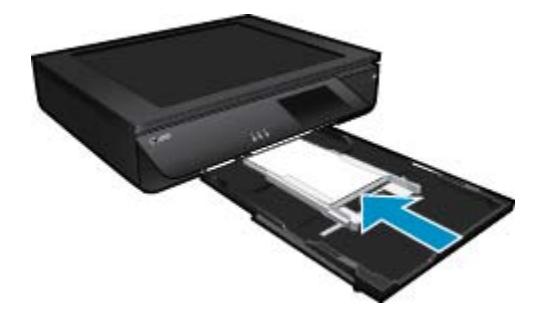

- Desuňte vodítka šířky papíru směrem dovnitř, dokud se nezastaví o okraj papíru.
- Zavřete zásobník papíru.
- Vložení obálek
  - Vytáhněte zásobník papíru.
  - D Posuňte vodítka papíru směrem ven. Vyjměte všechna další dříve vložená média.
  - Vložte do zásobníku na papír balík obálek kratší stranou dopředu a tiskovou stranou dolů. Zatlačte na balík dovnitř zásobníku, dokud se nezastaví.

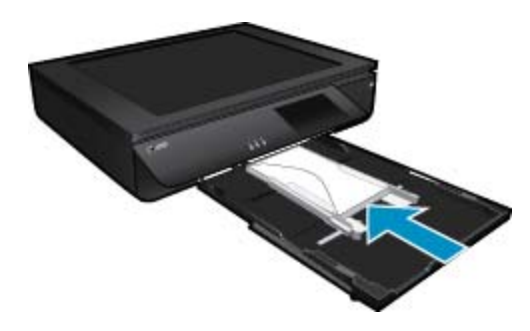

- Desuňte vodítka šířky papíru směrem dovnitř, dokud se nezastaví o okraj papíru.
- Zavřete zásobník papíru.

#### Příbuzná témata

Tipy pro úspěšný tisk na stránce 17

# Tipy pro úspěšný tisk

Využijte následující tipy pro úspěšný tisk.

- Použijte originální kazety HP. Originální inkoustové kazety HP jsou navrženy pro tiskárny HP a testovány, aby vám umožnily pokaždé dosáhnout skvělých výsledků.
- Zkontrolujte, jestli je v inkoustových kazetách dostatek inkoustu. Stisknutím ikony Množství inkoustu na displeji tiskárny zkontrolujete odhadované hladiny inkoustu.
- Vložte balík papíru, ne jednu stránku. Použijte čistý a rovný papír stejného formátu. Ujistěte se, že je vložen současně pouze jeden typ papíru.
- Posuňte vodítko šířky papíru ve vstupním zásobníku tak, aby těsně přiléhalo k papíru. Vodítko šířky papíru nesmí papír ve vstupním zásobníku ohýbat.
- Nastavte kvalitu a formát papíru podle typu a formátu papíru ve vstupním zásobníku.
- Chcete-li tisknout černobílé dokumenty pouze za použití černého inkoustu, zvolte podle vašeho operačního systému jeden z následujících postupů.
  - V systému Windows: Otevřete software tiskárny a klikněte na možnost Nastavit předvolby. Na kartě Papír/Kvalita klikněte na tlačítko Upřesnit. Na rozevíracím seznamu Tisk v odstínech šedé v části Funkce tiskárny vyberte možnost Pouze černý inkoust.
  - V systému Mac: V dialogovém okně pro tisk přejděte na podokno Typ/kvalita papíru, klepněte na položku Možnosti barev a v rozevírací nabídce barev vyberte možnost Odstíny šedé. Jestliže se v dialogovém okně pro tisk možnosti tiskárny nenachází, klikněte na modrý informační trojúhelník u názvu tiskárny (Mac OS X v10.6) nebo na možnost Zobrazit podrobnosti (Mac OS X v10.7). V rozevírací nabídce ve spodní části dialogového okna vyberte podokno Typ/kvalita papíru.
- Při kopírování nebo skenování vícestránkových dokumentů spojených svorkami nebo sponkami zatlačte na průhledné víko nebo otočte předlohu o 180 ° a sponku umístěte směrem k přednímu okraji skeneru.
- Zjistit, jak tisknout dokumenty z počítače. Klepnutím sem získáte více informací online.
- Zjistit, jak tisknout fotografie uložené v počítači. Získejte informace o rozlišení tisku a o nastavení maximálního rozlišení. <u>Klepnutím sem získáte více informací online.</u>
- Zjistit, jak tisknout obálky z počítače. <u>Klepnutím sem získáte více informací online.</u>
- Informace o sdílení fotografií na Internetu a objednávání výtisků. <u>Klepnutím sem získáte více informací online.</u>
- Informace o Správce aplikací pro tisk účtenek, kupónů a dalšího obsahu z webu, snadno a rychle. <u>Klepnutím</u> sem získáte více informací online.
- Informace o tisku odkudkoli odesláním přílohy el. pošty vaší tiskárně. <u>Klepnutím sem získáte více informací</u> online.

Kapitola 4

# 5 Kopírovat a skenovat

- Kopírování textu nebo smíšených dokumentů
- Skenovat do počítače, paměťového zařízení nebo e-mailu
- <u>Tipy k úspěšnému kopírování a skenování</u>

# Kopírování textu nebo smíšených dokumentů

▲ Proveďte jeden z následujících kroků:

#### Jednostranná kopie

- a. Vložte papír.
  - □ Vložte papír plného formátu do zásobníku papíru.

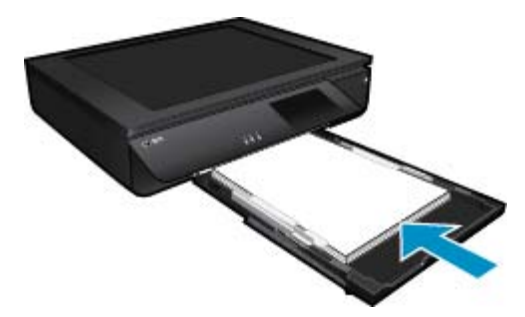

- b. Vložte předlohu.
  - Zvedněte víko zařízení.

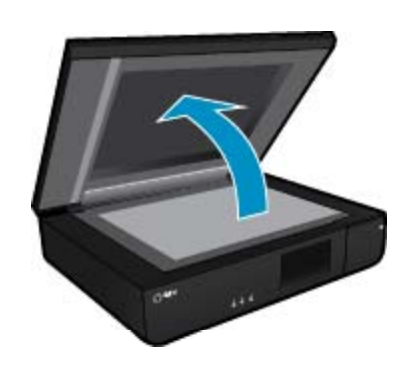

□ Vložte předlohu do levého předního rohu skla skeneru potištěnou stranou nahoru.

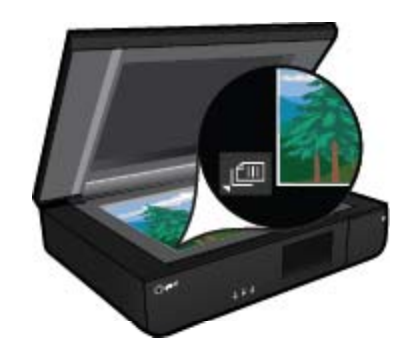

Zavřete víko.

- c. Nastavte počet kopií a další nastavení.
  - Stiskněte Kopírovat na obrazovce Doma.
     Zobrazí se náhled Kopírovat.
  - □ Stiskem obrazovky nastavte počet kopií.
- d. Zahajte kopírování.
  - □ Stiskněte Č&B nebo Barevně.

#### Oboustranná kopie

- a. Vložte papír.
  - Uložte do hlavního vstupního zásobníku papír plné velikosti.

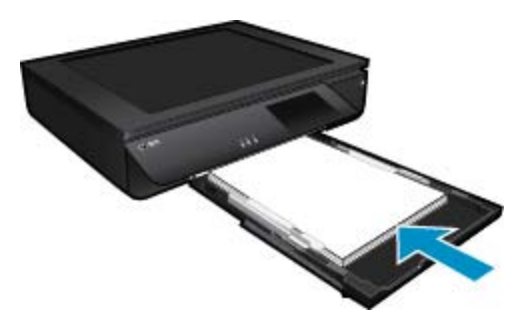

- b. Vložte předlohu.
  - Zvedněte víko produktu.

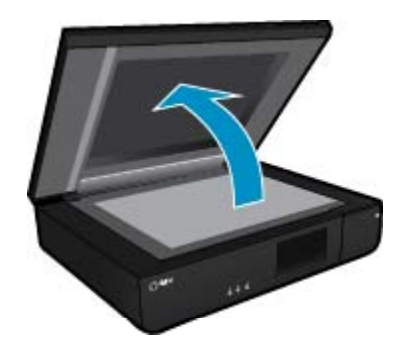

□ Vložte předlohu do levého předního rohu skla skeneru potištěnou stranou nahoru.

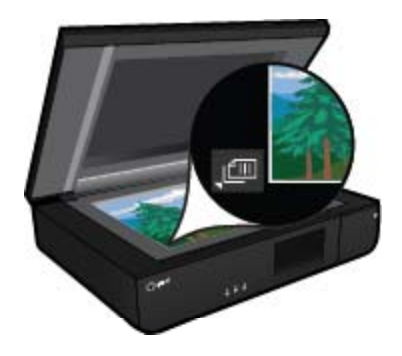

Sklopte víko.

- c. Zvolte možnost 2stranné.
  - Stiskněte Kopírovat na obrazovce Doma.
     Zobrazí se náhled Kopírovat.
  - Stiskněte tlačítko Nastavení.
     Zobrazí se nabídka Nastavení kopírování.
  - Stiskněte tlačítko Oboustranné.
  - □ Stiskem přepínače 2stranně tuto možnost zapnete.
  - General Stiskem možnosti Nastavení nabídku zavřete.
- d. Zadejte počet kopií.
  - Democí dotykové obrazovky nastavte počet kopií.
- e. Zahajte kopírování.
  - Stiskněte Č&B nebo Barevně.
- f. Zkopírujte druhou předlohu.
  - □ Vložte na skleněnou plochu druhou stránku potištěnou stranou nahoru a stiskněte tlačítko **OK**.

# Skenovat do počítače, paměťového zařízení nebo e-mailu

#### Skenování do počítače, síťové složky, paměťového zařízení nebo e-mailu

- 1. Vložte předlohu.
  - a. Zvedněte víko zařízení.

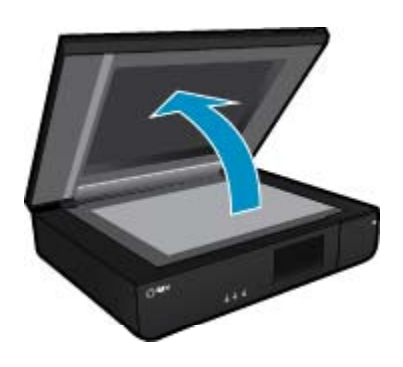

b. Do levého předního rohu skla skeneru vložte předlohu potištěnou stranou dolů.

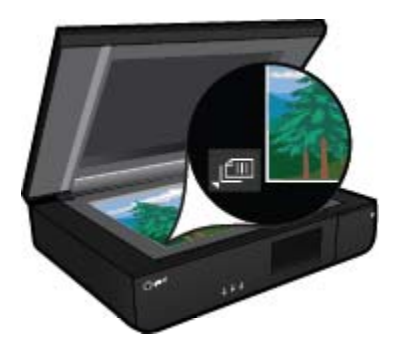

- c. Zavřete víko.
- 2. Začněte skenovat.
  - a. Na úvodní obrazovce stiskněte ikonu Skenovat.
  - klepnutím na volbu Počítač, Jednotka USB Flash, Paměťová karta nebo E-mail vyberte umístění. Pokud skenujete do počítače a tiskárna je připojena v síti, zobrazí se seznam dostupných počítačů. Vyberte počítač, do kterého chcete naskenovaný dokument uložit. Pokud chcete skenovat na jednotku USB Flash, vložte ji do odpovídající zásuvky. Pokud chcete skenovat na paměťovou kartu, vložte ji do odpovídající zásuvky.

# Tipy k úspěšnému kopírování a skenování

K úspěšnému kopírování a skenování můžete využít následující tipy:

- Udržujte skener a jeho víko čisté. Skener interpretuje vše, co zachytí, jako část obrázku.
- · Vložte předlohu do levého předního rohu skeneru potištěnou stranou nahoru.
- Pokud chcete vytvořit velkou kopii z malé předlohy, naskenujte předlohu do počítače, změňte velikost obrázku v aplikaci pro skenování a vytiskněte kopii tohoto zvětšeného obrázku.
- Pokud má skenovaný dokument složitou sazbu, vyberte v aplikaci volbu skenování textu v rámečku. S tímto nastavením se zachová rozložení textu i formátování.
- Pokud je skenovaný obraz nesprávně oříznut, vypněte v aplikaci automatický ořez a ořízněte skenovaný obraz ručně.

# 6 Používání webových služeb

- <u>Tisk pomocí služby HP ePrint</u>
- Používání tiskových aplikací HP
- Navštívení webové stránky HP ePrintCenter
- <u>Tipy pro používání webových služeb</u>

# Tisk pomocí služby HP ePrint

Bezplatná služba ePrint společnosti HP nabízí jednoduchý způsob tisku z e-mailu. Stačí po povolení webových služeb zaslat dokument nebo fotografii e-mailem na e-mailovou adresu vaší tiskárny – e-mailová zpráva i rozpoznané přílohy se vytisknou.

- Vaše tiskárna musí mít bezdrátové síťové připojení k Internetu. Pokud používáte připojení k počítači pomocí rozhraní USB, nebudete moci služby ePrint používat.
- Přílohy se mohou vytisknout jinak, než jak vypadají v softwarovém programu, který je vytvořil. Závisí to na původních písmech a použitých možnostech rozvržení.
- Se službou ePrint jsou dodávány bezplatné aktualizace. K zpřístupnění určitých funkcí mohou být vyžadovány některé aktualizace.

## Tiskárna je chráněna

Jako pomoc proti nevyžádaným e-mailům společnost HP přiřazuje vaší tiskárně náhodnou e-mailovou adresu, nikdy tuto adresu nezveřejňuje a výchozí nastavení je takové, že nikdy neodpovídá žádnému odesilateli. Služba ePrint také nabízí standardní filtrování spamu a převádí přílohy do formátu pouze pro tisk. Tím snižuje nebezpečí virů a jiného škodlivého obsahu. Služba ePrint však nefiltruje e-maily na základě obsahu, takže nemůže zabránit tisku dokumentů s nevhodným obsahem nebo s obsahem chráněným autorskými právy.

Přejděte na webovou stránku HP ePrintCenter pro více informací nebo specifických a všeobecných podmínek: <u>www.hp.com/go/ePrintCenter</u>.

## Jak začít používat službu ePrint

Chcete-li službu ePrint používat, tiskárna musí být připojena k aktivní bezdrátové síti s přístupem k internetu. Také si musíte vytvořit účet na stránkách HP ePrintCenter a přidat tiskárnu k tomuto účtu.

### Jak začít používat službu ePrint

- Povolte webové služby.
  - a. Stiskněte tlačítko ePrint na ovládacím panelu.
  - Přijměte podmínky používání a podle pokynů na obrazovce povolte webové služby. Vytiskne se informační list o službě ePrint obsahující kód tiskárny.
  - c. Přejděte na stránku <u>www.hp.com/go/ePrintCenter</u>, klepněte na tlačítko **Přihlástit** a vytvořte si účet.
     V zobrazeném okně klepněte na tlačítko **Přidat tiskárnu**.
  - d. Na vyžádání zadejte kód tiskárny, abyste tiskárnu přidali.
- Na ovládacím panelu stiskněte ePrint. Na obrazovce Shrnutí webových služeb naleznete e-mailovou adresu tiskárny.
- Vytvořit a odeslat e-mail na adresu tiskárny z počítače nebo mobilního zařízení můžete kdekoliv a kdykoliv. Vytištěna bude e-mailová zpráva i rozpoznané přílohy.

# Používání tiskových aplikací HP

Nastavením bezplatné služby **Aplikace** společnosti HP umožníte tisk stránek z webu bez potřeby počítače. V závislosti na aplikacích dostupných ve vaší zemi nebo oblasti můžete tisknout barevné stránky, kalendáře, skládanky, recepty, mapy a řadu dalšího. K připojení k Internetu a získání dalších aplikací stiskněte na obrazovce **Aplikace** ikonu **Získejte více**. Aby bylo možné aplikace používat, je třeba povolit webové služby.

Další informace nebo specifické a všeobecné podmínky naleznete na webové stránce HP ePrintCenter: <a href="http://www.hp.com/go/ePrintCenter">www.hp.com/go/ePrintCenter</a>.

# Navštívení webové stránky HP ePrintCenter

Pomocí bezplatné webové stránky ePrintCenter společnosti HP můžete nastavit zvýšené zabezpečení služby ePrint nebo zadat e-mailové adresy, ze kterých mohou být odesílány e-maily do vaší tiskárny. Získáte také přístup k aktualizacím produktu a dalším, Tiskové aplikace včetně různých bezplatných služeb.

Přejděte na webovou stránku HP ePrintCenter pro více informací nebo specifických a všeobecných podmínek: <u>www.hp.com/go/ePrintCenter</u>.

# Tipy pro používání webových služeb

Následující tipy vám usnadní používání tiskových aplikací a služby ePrint.

#### Tipy pro tiskové aplikace a používání funkce ePrint

- Informace o sdílení fotografií na Internetu a objednávání výtisků. <u>Klepnutím na tento odkaz zobrazíte další</u> informace z internetu.
- Informace o aplikacích pro snadný tisk receptů, kupónů a dalšího obsahu z webu. <u>Klepnutím sem získáte</u> více informací online.
- Informace o tisku odkudkoli odesláním přílohy el. pošty vaší tiskárně. <u>Klepnutím sem získáte více informací</u> online.
- Pokud zapnete funkci Vypínat autom., je vhodné ji před zahájením používání funkce ePrint vypnout. Další informace uvádí téma .Automatické vypínání na stránce 48

# 7 Manipulace s tiskovými kazetami

- Kontrola odhadované hladiny inkoustu
- Výměna kazet
- Objednání tiskového spotřebního materiálu
- Vyčištění kazet
- Zarovnání tiskárny
- Použít režim s jednou tiskovou kazetou
- Čištění kvůli rozmazávání inkoustu na zadní straně stránky
- <u>Čištění podavače papíru</u>
- Informace k záruce tiskové kazety
- <u>Tipy pro práci s inkoustem</u>

## Kontrola odhadované hladiny inkoustu

Stisknutím ikony Stav inkoustu v horní části úvodní obrazovky zobrazíte předpokládané hladiny inkoustu.

Poznámka 1 Jestliže jste instalovali plněnou nebo opravenou kazetu nebo kazetu, která byla použita v jiné tiskárně, může být ukazatel hladiny nepřesný nebo nedostupný.

**Poznámka 2** Varování a kontrolky týkající se hladiny inkoustu poskytují odhady pouze za účelem plánování. Pokud se vám zobrazí varovná zpráva, že je v tiskárně málo inkoustu, zvažte přípravu náhradní tiskové kazety, abyste se vyhnuli možným zdržením tisku. Není nutné vyměnit kazetu, dokud se nezhorší kvalita tisku.

**Poznámka 3** Inkoust z tiskových kazet je používán při procesu tisku mnoha různými způsoby, včetně inicializačního procesu, který připravuje zařízení a tiskové kazety pro tisk a při údržbě tiskové hlavy, při které se udržují tiskové trysky čisté, aby mohl inkoust hladce protékat. Kromě toho zůstane v použité kazetě ještě určitý zbytek inkoustu. Více informací viz <u>www.hp.com/go/inkusage</u>.

#### Příbuzná témata

 Objednání tiskového spotřebního materiálu na stránce 27 Tipy pro práci s inkoustem na stránce 29

## Výměna kazet

#### Výměna tiskových kazet

- 1. Zkontrolujte, že je produkt napájen.
- 2. Vyjměte tiskovou kazetu.
  - a. Otevřete přístupová dvířka.

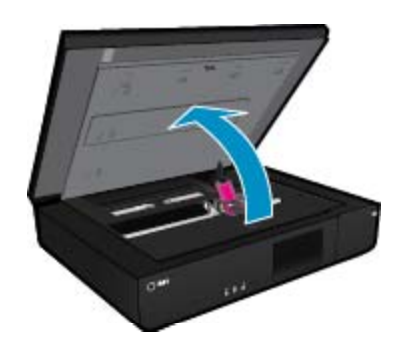

Počkejte, až se vozík tiskových kazet umístí do středu zařízení.

**b**. Zvedněte kryt na tiskové kazetě a vyjměte ji ze zásuvky.

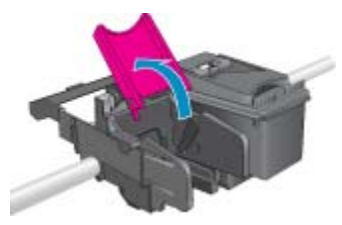

- 3. Vložte novou tiskovou kazetu.
  - a. Vyjměte kazetu z obalu.

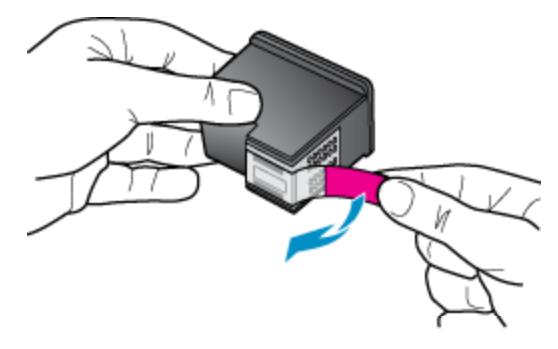

b. Umístěte novou kazetu do zásuvky v úhlu pod otevřeným krytem.

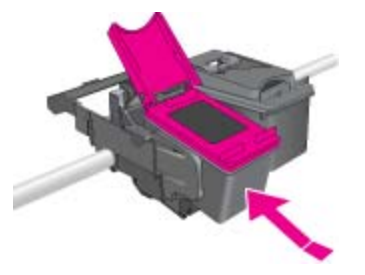

c. Po umístění kazety do správné pozice kryt stlačením zavřete.

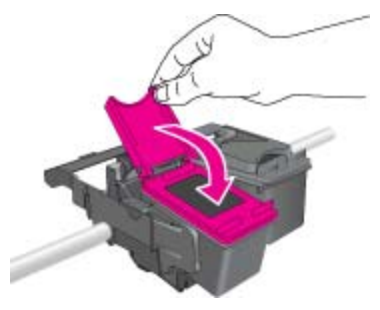

d. Zavřete přístupová dvířka.

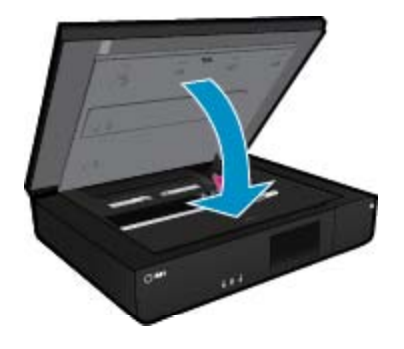

#### Příbuzná témata

 Objednání tiskového spotřebního materiálu na stránce 27 Tipy pro práci s inkoustem na stránce 29

# Objednání tiskového spotřebního materiálu

Pokud potřebujete zjistit správné číslo náhradní kazety, otevřete přístupová dvířka tiskárny a zkontrolujte štítek.

Ve zprávách výstrahy inkoustu jsou uvedeny informace o kazetách a odkazy na možnosti nákupu on-line. Navíc můžete informace o tiskových kazetách a možnostech nákupu online najít na <u>www.hp.com/buy/supplies</u>.

Poznámka Objednávání kazet on-line není ve všech zemích a oblastech podporováno. Není-li podporováno ve vaší zemi či oblasti, požádejte o informace o zakoupení inkoustových kazet místního prodejce výrobků společnosti HP.

# Vyčištění kazet

Není-li kvalita tisku dostatečná a potíž nespočívá v hladinách inkoustu ani v inkoustu jiného výrobce než HP, zkuste kazety vyčistit.

#### Čištění kazet

- 1. Na úvodní obrazovce stiskem možnosti Nastavení otevřete nabídku Nastavení.
- 2. V nabídce Nastavení stiskněte možnost Nástroje.
- 3. V nabídce Nástroje klepněte na volbu Vyčistit kazety.
- Pokud bude kvalita tisku přijatelná, stiskněte možnost Hotovo. V opačném případě spusťte důkladnější čištění stiskem možnosti Důkladnější čištění.

#### Příbuzná témata

 Objednání tiskového spotřebního materiálu na stránce 27 Tipy pro práci s inkoustem na stránce 29

# Zarovnání tiskárny

Po vložení nových tiskových kazet tiskárnu zarovnejte, abyste dosáhli nejlepší kvality tisku. Tiskárnu můžete zarovnat pomocí displeje tiskárny nebo prostřednictvím softwaru tiskárny.

#### Zarovnávání tiskárny z displeje tiskárny

- 1. Na úvodní obrazovce stiskněte ikonu Instal. a poté stiskněte tlačítko Nástroje.
- V nabídce Nástroje procházejte klepnutím a přetažením nahoru nebo dolů volby a vyberte volbu Zarovnat tiskárnu.
- 3. Postupujte podle pokynů na obrazovce.

#### Zarovnání tiskárny prostřednictvím softwaru tiskárny

V závislosti na používaném operačním softwaru proveďte jednu z následujících akcí.

#### V systému Windows:

- a. V nabídce Start v počítači klepněte na položku Všechny programy a poté na položku HP.
- Klepněte na složku HP ENVY 120 e-All-in-One series a poté na možnost HP ENVY 120 e-All-in-One series.
- c. V části Tisk dvakrát klikněte na možnost Údržba tiskárny.
- d. Na kartě Služby zařízení klikněte na tlačítko Zarovnat tiskové hlavy.

#### V počítači Mac:

▲ Otevřete nástroj HP Utility, klepněte na možnost Zarovnat a poté znovu na položku Zarovnat.

#### Příbuzná témata

 Objednání tiskového spotřebního materiálu na stránce 27 Tipy pro práci s inkoustem na stránce 29

## Použít režim s jednou tiskovou kazetou

Režim pouze jedné tiskové kazety slouží k provozu HP ENVY 120 series s pouze jednou tiskovou kazetou. Režim pouze jedné tiskové kazety se zapne po vyjmutí tiskové kazety z vozíku tiskových kazet. V režimu pouze jedné tiskové kazety může produkt kopírovat dokumenty a fotografie a tisknout úlohy z počítače.

Poznámka Když HP ENVY 120 series pracuje v režimu pouze jedné tiskové kazety, na obrazovce se zobrazí zpráva. Pokud se zobrazí zpráva a v produktu jsou nainstalovány obě tiskové kazety, zkontrolujte, zda byla z obou tiskových kazet odstraněna ochranná plastová páska. Pokud ochranná páska zakrývá kontakty tiskové kazety, produkt nemůže detekovat, že je tisková kazeta nainstalována.

## Ukončit režim s jednou tiskovou kazetou

Naistalováním dvou tiskových kazet do HP ENVY 120 series režim jedné tiskové kazety ukončíte.

#### Příbuzná témata

• Výměna kazet na stránce 25

# Čištění kvůli rozmazávání inkoustu na zadní straně stránky

Pokud se na zadní straně výtisku nachází rozmazaný inkoust, zkuste vyčistit části tiskárny, kde se může inkoust hromadit. Dokončení této činnosti může trvat několik minut. Je třeba vložit papír plného formátu, se kterým bude během čištění automaticky pohybováno. Po dokončení činnosti bude vysunut prázdný papír.

#### Čištění kvůli rozmazávání na zadní straně stránky

- 1. Na úvodní obrazovce stiskem možnosti Nastavení otevřete nabídku Nastavení.
- 2. V nabídce Nastavení stiskněte možnost Nástroje.
- 3. V nabídce Nástroje stiskněte možnost Čištění kvůli rozmazávání zadní strany.
- 4. Vložte čistý papír plného formátu do zásobníku papíru a stiskněte tlačítko OK.

#### Příbuzná témata

 Objednání tiskového spotřebního materiálu na stránce 27 Tipy pro práci s inkoustem na stránce 29

# Čištění podavače papíru

Pokud se chybně zobrazí zpráva 'Došel papír' nebo máte jiné problémy s podáváním papíru, zkuste vyčistit podavač papíru. Dokončení této činnosti může trvat několik minut. Před zahájením čištění je nutné zajistit, aby byl zásobník papíru prázdný.

#### Čištění podavače papíru

- Na úvodní obrazovce stiskem možnosti Nastavení otevřete nabídku Nastavení. V nabídce Nastavení stiskněte možnost Nástroje.
- 2. V nabídce Nástroje stiskněte možnost Čištění podavače papíru.
- 3. Vyjměte všechen papír ze zásobníku papíru. Stiskněte tlačítko OK.

#### Příbuzná témata

 Objednání tiskového spotřebního materiálu na stránce 27 Tipy pro práci s inkoustem na stránce 29

# Informace k záruce tiskové kazety

Záruka společnosti HP na tiskové kazety se vztahuje pouze na produkty používané v tiskovém zařízení společnosti HP, pro které jsou určeny. Tato záruka se nevztahuje na inkoustové produkty HP, které byly znovu plněny, přepracovány, renovovány, použity nesprávným způsobem nebo porušeny.

Během záručního období je produkt pokrytý, dokud se nespotřebuje inkoust HP a není dosaženo konce data platnosti záruky. Konec platnosti záruky ve formátu RRRR/MM může být na produktu umístěn některým z následujících způsobů:

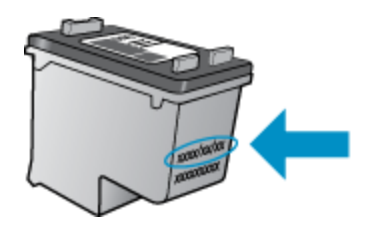

Kopie vyjádření o omezené záruce HP viz tištěná dokumentace dodaná s produktem.

## Tipy pro práci s inkoustem

Při práci s inkoustovými kazetami můžete využít následující tipy:

- Stisknutím ikony Stav inkoustu na hlavní obrazovce zkontrolujete odhadované hladiny inkoustu.
- Používejte správné tiskové kazety pro vaši tiskárnu. Seznam kompatibilních tiskových kazet naleznete na štítku na vnitřní straně přístupových dvířek.
- Inkoustové kazety vkládejte do správných pozic. Barva a ikona na jednotlivých kazetách musí odpovídat barvě a ikoně pozice. Zajistěte, aby bylo víko všech tiskových kazet zavřeno.
- Používejte originální inkoustové kazety HP. Originální inkoustové kazety HP jsou navrženy a testovány pro tiskárny HP, čímž vám umožní pokaždé dosáhnout skvělých výsledků.
- Jakmile se objeví upozornění na docházející inkoust, měli byste zvážit zakoupení náhradní kazety.
   Předejdete tím případnému zdržení. Inkoustovou kazetu nemusíte měnit, dokud bude kvalita tisku přijatelná.

# 8 Připojení

- <u>Přidání HP ENVY 120 series na síť</u>
- Přechod od připojení USB k bezdrátové síti
- <u>Připojení nové tiskárny</u>
- <u>Změna nastavení sítě</u>
- Přímý bezdrátový tisk
- <u>Tipy k nastavení a používání síťové tiskárny</u>

# Přidání HP ENVY 120 series na síť

- <u>Nastavení chráněného WiFi (WPS)</u>
- Bezdrátové připojení se směrovačem (síť s infrastrukturou)
- Instalace softwaru pro síťové připojení

## Nastavení chráněného WiFi (WPS)

Pro připojení HP ENVY 120 series k bezdrátové síti pomocí WiFi Protected Setup (WPS) budete potřebovat následující:

- Bezdrátovou síť 802.11 obsahující bezdrátový směrovač či přístupový bod s aktivovaným WPS.
- Osobní nebo přenosný počítač s podporou bezdrátové sítě nebo se síťovou kartou. Počítač musí být připojen k bezdrátové síti, ve které chcete používat zařízení HP ENVY 120 series.

#### Připojení HP ENVY 120 series pomocí WiFi Protected Setup (WPS)

▲ Proveďte jeden z následujících kroků:

#### Pomocí způsobu PBC (Push Button)

- a. Vyberte způsob nastavení.
  - General Stiskněte tlačítko Instal..
  - Stiskněte tlačítko Network (Síť).
  - General Stiskněte tlačítko WiFi Protected Setup.
  - Stiskněte tlačítko Stiskněte tlačítko.
- **b**. Nastavte bezdrátové připojení.
  - Stiskněte tlačítko Start.
  - C Stiskněte a podržte tlačítko směrovače s funkcí WPS nebo jiného síťového zařízení pro aktivaci WPS.
    - Poznámka Na produktu se spustí odpočítávání na přibližně dvě minuty, kdy musí být stisknuto příslušné tlačítko na síťovém zařízení.
  - General Stiskněte tlačítko OK.
- c. Instalujte software.

#### Pomocí způsobu PIN

- a. Vyberte způsob nastavení.
  - General Stiskněte tlačítko Instal..
  - Stiskněte tlačítko Network (Síť).

- Stiskněte tlačítko WiFi Protected Setup.
- Stiskněte tlačítko Kód PIN.
- b. Nastavte bezdrátové připojení.
  - Stiskněte tlačítko Start. Zařízení zobrazí PIN.
  - Zadejte PIN na směrovači s funkcí WPS nebo jiném síťovém zařízení.
    - Poznámka Produkt spustí časovač asi na dvě minuty, během kterých je nutné zadat PIN do síťového zařízení.
  - Stiskněte tlačítko OK.
- **c**. Instalujte software.

## Bezdrátové připojení se směrovačem (síť s infrastrukturou)

Chcete-li připojit zařízení HP ENVY 120 series k integrované bezdrátové síti WLAN 802.11, je nutné vlastnit následující zařízení:

- Bezdrátovou síť 802.11 obsahující bezdrátový směrovač či přístupový bod.
- Osobní nebo přenosný počítač s podporou bezdrátové sítě nebo se síťovou kartou. Počítač musí být připojen k bezdrátové síti, ve které chcete používat zařízení HP ENVY 120 series.
- Širokopásmové připojení k síti Internet (doporučeno), například pomocí kabelového modemu nebo služby DSL.

Pokud připojíte zařízení HP ENVY 120 series k bezdrátové síti s přístupem k síti Internet, společnost HP doporučuje použít bezdrátový směrovač (přístupový bod nebo základní stanici), který používá protokol DHCP (Dynamic Host Configuration Protocol).

- Název sítě (SSID).
- □ Klíč WEP, heslo WPA (je-li potřeba).

#### Postup při připojení zařízení pomocí Průvodce nastavením bezdrátového připojení

- 1. Zapište si jméno vaší sítě (SSID) a klíč WEP nebo frázi WPA.
- 2. Spusťte průvodce nastavením bezdrátového spojení.
  - a. Na úvodní obrazovce na displeji tiskárny stiskněte ikonu Bezdrát.
  - b. V nabídce Přehled bezdr. přip. klepněte na volbu Nastavení a poté na volbu Průvodce bezdrátovým připojením.
- 3. Připojte k bezdrátové síti.
  - Vyberte vaši síť ze seznamu detekovaných sítí.
     Zadejte heslo a klepněte na volbu Dokončeno.
- 4. Postupujte podle výzev.

#### Příbuzná témata

Instalace softwaru pro síťové připojení na stránce 32

## Instalace softwaru pro síťové připojení

Tato část obsahuje pokyny k instalaci softwaru zařízení HP ENVY na počítač připojený k síti. Před instalací softwaru zkontrolujte správné připojení zařízení HP ENVY 120 series k síti. Pokud zařízení HP ENVY 120 series nebylo připojeno na síť, postupujte při instalaci softwaru podle pokynů na obrazovce a připojte zařízení k síti.

Poznámka Doba trvání instalace se může lišit v závislosti na operačním systému, velikosti dostupného místa a rychlosti procesoru počítače.

#### Instalace softwaru Windows HP ENVY na počítači připojeném k síti

- 1. Ukončete všechny aplikace spuštěné v počítači.
- Vložte instalační disk CD dodaný s produktem do jednotky CD-ROM počítače a postupujte podle pokynů na obrazovce.
  - Poznámka Pokud není tiskárna HP ENVY 120 series připojena k síti, spusťte volbu Wireless Setup Wizard (Průvodce bezdrátovým připojením) z nabídky Wireless na tiskárně HP ENVY 120 series.
- Pokud se zobrazí dialogové okno o bránách firewall, postupujte dle instrukcí. Při zobrazení místních zpráv brány firewall je vždy nutné tyto zprávy potvrdit nebo povolit.
- Na obrazovce Typ připojení vyberte příslušnou možnost a klepněte na tlačítko Další.
   Při vyhledávání produktu instalačním programem na síti se zobrazí obrazovka Probíhá hledání.
- Na obrazovce Tiskárna byla nalezena zkontrolujte, zda je uveden správný popis tiskárny. Jestliže je v síti nalezeno více tiskáren, zobrazí se okno Tiskárny byly nalezeny. Vyberte produkt, který chcete připojit.
- Při instalaci softwaru postupujte podle zobrazených pokynů.
   Po nainstalování softwaru je produkt připraven k použití.
- 7. Chcete-li síťové připojení otestovat, přejděte k počítači a vytiskněte na produktu protokol autotestu.

## Přechod od připojení USB k bezdrátové síti

Pokud jste tiskárnu poprvé nastavili a software nainstalovali s přímým připojením tiskárny k počítači pomocí kabelu USB, můžete snadno přejít k připojení prostřednictvím bezdrátové sítě. Budete potřebovat bezdrátovou síť 802.11b/g/n obsahující bezdrátový směrovač či přístupový bod. Ujistěte se, že je tiskárna připojena ke stejné síti, ke které ji plánujete připojit.

Poznámka Toto zařízení podporuje pouze frekvenci 2,4 GHz.

#### Přechod od připojení USB k bezdrátové síti

V závislosti na používaném operačním systému proveďte některý z následujících kroků.

- 1. V systému Windows:
  - a. V nabídce Start v počítači klepněte na položku Všechny programy a poté na položku HP.
  - b. Klepněte na položku HP ENVY 120 e-All-in-One series, Printer Setup & Software Selection (Nastavení tiskárny a výběr softwaru) a poté na možnost Convert a USB connected printer to wireless (Přejít z připojení tiskárny pomocí kabelu USB na připojení bezdrátové).
  - c. Postupujte podle pokynů na obrazovce.
- 2. V počítači Mac:
  - a. Stiskněte ikonu Bezdrát. a poté možnost Průvodce bezdrátovým připojením.
  - b. Připojení tiskárny dokončete podle pokynů na obrazovce.
  - c. Ke změně připojení softwaru k této tiskárně na připojení prostřednictvím bezdrátové sítě použijte asistenta nastavení Asistent nastavení HP, kterého naleznete v nabídce Applications/Hewlett-Packard/ Device Utilities.

# Připojení nové tiskárny

#### Připojení nové tiskárny ze softwaru tiskárny

Pokud jste nedokončili připojení tiskárny k počítači prostřednictvím WPS, je třeba ji připojit prostřednictvím softwaru tiskárny. Chcete-li k počítači připojit jinou novou tiskárnu stejného modelu, opětovná instalace softwaru tiskárny není zapotřebí. V závislosti na používaném operačním systému proveďte některý z následujících kroků:

- 1. V systému Windows:
  - a. V nabídce Start v počítači klepněte na položku Všechny programy a poté na položku HP.
  - b. Klikněte na položku HP ENVY 120 e-All-in-One series, poté na možnost Printer Setup and Software (Instalace tiskárny a software) a nakonec na možnost Connect a new printer (Připojení nové tiskárny).
  - c. Postupujte podle pokynů na obrazovce.
- 2. V počítači Mac:
  - ▲ Ke změně připojení softwaru k této tiskárně na připojení prostřednictvím bezdrátové sítě použijte asistenta nastavení HP Setup Assistant, kterého naleznete v nabídce Applications/Hewlett-Packard/ Device Utilities.

## Změna nastavení sítě

Pokud chcete změnit dříve nakonfigurované nastavení bezdrátové sítě, je třeba na displeji tiskárny spustit průvodce bezdrátovým připojením.

#### Spuštění průvodce bezdrátovým připojením a změna nastavení sítě

- 1. Na úvodní obrazovce na displeji tiskárny stiskněte ikonu Bezdrát.
- V nabídce Bezdrátové připojení stiskněte tlačítko Nastavení a poté možnost Průvodce bezdrátovým připojením.
- 3. Změnu nastavení sítě dokončete podle pokynů na obrazovce.

# Přímý bezdrátový tisk

Na tiskárně můžete tisknout bezdrátově přímo (bez bezdrátového směrovače), z počítačů s podporou bezdrátové sítě a mobilních zařízení s podporou funkce Wireless Direct.

#### Zahájení přímého bezdrátového tisku:

- Zapněte funkci Wireless Direct z ovládacího panelu.
  - Na úvodní obrazovce stiskněte ikonu Bezdrát.
  - Dekud je funkce Wireless Direct vypnuta, stiskněte tlačítko Nastavení.
  - □ Klepněte na volbu Wireless Direct a volbu Zapnout (bez zabezpečení) nebo Zapnout (se zabezpečením).
  - Zapnete-li zabezpečení, budou na tiskárně moci bezdrátově tisknout pouze uživatelé, kteří znají heslo. Pokud zabezpečení vypnete, bude se moci k tiskárně prostřednictvím zařízení Wi-Fi připojit kdokoli v dosahu signálu Wi-Fi tiskárny.
  - □ Vyberete-li volbu Zapnout (se zabezpečením), klepnutím na volbu Zobrazit heslo zobrazíte heslo služby.
  - Stiskněte Zobrazit jméno pro zobrazení jména Wireless Direct.

Z bezdrátového počítače nebo mobilního zařízení vyhledejte název tiskárny s podporou přímého bezdrátového tisku a připojte se k ní. Příklad: HP-Print-xx-ENVY-120.

Po připojení se k funkci Wireless Direct můžete k tisku použít nainstalovaný software tiskárny nebo tiskovou aplikaci pro mobilní zařízení.

Tiskárna může být připojena k bezdrátové síti a zároveň poskytovat připojení k funkci Wireless Direct.

Pomocí přímého bezdrátového signálu se k tiskárně může připojit maximálně pět klientů (počítačů nebo mobilních zařízení) současně.

# Tipy k nastavení a používání síťové tiskárny

Využijte následující tipy k nastavení a používání síťové tiskárny:

- Při nastavování tiskárny na bezdrátové síti se ujistěte, že je váš bezdrátový směrovač nebo přístupový bod zapnutý. Je-li síťová tiskárna nastavována pomocí průvodce nastavením bezdrátového připojení, bude vyhledávat bezdrátové směrovače a na jejím displeji se zobrazí rozpoznané sítě.
- Bezdrátové připojení ověříte stisknutím tlačítka Bezdrát. na ovládacím panelu. Svítící modrá kontrolka značí
  připojení k bezdrátové síti. Klepnutím na ikonu Bezdrát. na úvodní obrazovce zobrazíte ovládací panel stavu
  bezdrátového připojení. Stisknutím tlačítka Nastavení zobrazíte nabídku Bezdr. přip. spolu s volbami pro
  nastavení bezdrátového připojení, popř. zapnutí bezdrátového připojení, pokud již nastaveno bylo.
- Pokud je počítač připojen k síti VPN (Virtual Private Network), musíte se od ní odpojit dříve, než budete moci zpřístupnit jakékoliv další zařízení v domácí síti, včetně tiskárny.
- Více informací o nalezení bezpečnostních nastavení vaší sítě. Klepnutím sem získáte více informací online.
- Více informací o nástroji síťové diagnostiky a další tipy pro řešení potíží. <u>Klepnutím sem získáte více</u> informací online.
- Více informací o změně z připojení USB na bezdrátové. Klepnutím sem získáte více informací online.
- Více informací o práci s vaší bránou firewall a antivirovými programy během nastavení tiskárny. <u>Klepnutím</u> sem získáte více informací online.

Kapitola 8

Vyřešit problém

# 9 Vyřešit problém

Tato část obsahuje následující témata:

- Potřebujete další pomoc
- Nelze tisknout
- <u>Řešení problémů s kvalitou tisku</u>
- Vyřešte potíže s kopírováním a skenováním
- Vyřešení problému se sítí
- Odstranění uvíznutého papíru
- Kontrola přístupových dvířek k tiskovým kazetám
- Odstranění uvíznutí vozíku tiskových kazet
- Podpora společnosti HP

## Potřebujete další pomoc

Více informací a nápovědu o vaší HP ENVY 120 series můžete získat zadáním klíčového slova do pole **Hledat** v horní levé části nápovědy. Zobrazí se názvy relevantních lokálních témat i témat online.

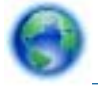

Klepnutím sem se připojíte pro více informací.

## **Nelze tisknout**

Ujistěte se, že je tiskárna zapnutá a že je v zásobníku papír. Pokud stále nemůžete tisknout, zkuste následující pořadí:

- 1. Zjistěte a vyřešte všechny chybové zprávy.
- 2. Vypněte a znovu zapněte tiskárnu.
- 3. Zkontrolujte, že tiskárna není pozastavena nebo offline.

Zkontrolujte, že tiskárna není pozastavena nebo offline

🛱 Poznámka Společnost HP poskytuje nástroj diagnostiky tiskárny, který automaticky napraví tuto potíž.

Klepnutím sem se připojíte pro více informací. V opačném případě postupujte podle následujících kroků.

- a. V závislosti na operačním systému udělejte něco z následujícího:
  - Windows 7: V nabídce Start systému Windows vyberte příkaz Zařízení a tiskárny.
  - Windows Vista: V nabídce Start systému Windows klepněte na Ovládací panely a následně klepněte na Tiskárny.
  - Windows XP: V nabídce Start systému Windows klepněte na možnost Ovládací panely a poté na Tiskárny a faxy.
- **b**. Poklepáním na ikonu vašeho produktu otevřete tiskovou frontu.
- c. V nabídce Tiskárna se ujistěte, že nejsou označeny možnosti Pozastavit tisk nebo Používat tiskárnu offline.
- d. Pokud jste udělali nějaké změny, zkuste tisknout znovu.

4. Ověřte, že je produkt nastaven jako výchozí tiskárna.

#### Ověření nastavení produktu jako výchozí tiskárny

Poznámka Společnost HP poskytuje nástroj diagnostiky tiskárny, který automaticky napraví tuto potíž.

Klepnutím sem se připojíte pro více informací. V opačném případě postupujte podle následujících kroků.

- a. V závislosti na operačním systému udělejte něco z následujícího:
  - Windows 7: V nabídce Start systému Windows vyberte příkaz Zařízení a tiskárny.
  - Windows Vista: V nabídce Start systému Windows klepněte na Ovládací panely a následně klepněte na Tiskárny.
  - Windows XP: V nabídce Start systému Windows klepněte na možnost Ovládací panely a poté na Tiskárny a faxy.
- b. Ujistěte se, že je jako výchozí tiskárna nastaven správný produkt.
   Výchozí tiskárna má vedle sebe znaménko zaškrtnutí v černém nebo zeleném kroužku.
- c. Pokud je jako výchozí tiskárna nastaven nesprávný produkt, klepněte na ten správný pravým tlačítkem myši a vyberte **Nastavit jako výchozí tiskárnu**.
- d. Zkuste použít váš produkt znovu.
- 5. Znovu spusťte zařazování do tisku.

#### Restart zařazování do tisku

🕎 Poznámka Společnost HP poskytuje nástroj diagnostiky tiskárny, který automaticky napraví tuto potíž.

0

Klepnutím sem se připojíte pro více informací. V opačném případě postupujte podle následujících kroků.

a. V závislosti na operačním systému udělejte něco z následujícího:

#### Windows 7

- V nabídce systému Windows Start klepněte na Ovládací panely a poté na Systém a zabezpečení a poté na Nástroje správy.
- Poklepejte na Služby.
- Klepněte pravým tlačítkem myši na Zařazování tisku a poté klepněte na Vlastnosti.
- Na kartě Obecné vedle Typ startu zkontrolujte, že je vybráno Automatický.
- Pokud služba již neběží, ve Stavu služby klepněte na Start a poté klepněte na OK.

#### Windows Vista

- V nabídce systému Windows Start klepněte na Ovládací panely a poté na Systém a údržba a poté na Nástroje správy
- Poklepejte na Služby.
- Klepněte pravým tlačítkem myši na Služba zařazování tisku a poté klepněte na Vlastnosti.
- Na kartě Obecné vedle Typ startu zkontrolujte, že je vybráno Automatický.
- Pokud služba již neběží, ve Stavu služby klepněte na Start a poté klepněte na OK.

#### Windows XP

- V nabídce Start systému Windows klepněte pravým tlačítkem na Tento počítač.
- Klepněte na Správa, a potom klepněte na Služby a aplikace.

Vyřešit problém

- Poklepejte na položku **Služby** a poté poklepejte na položku **Zařazování tisku**.
- Klepněte pravým tlačítkem na Zařazování tisku, a pro restartování služby klepněte na Restartovat.
- b. Ujistěte se, že je jako výchozí tiskárna nastaven správný produkt.
   Výchozí tiskárna má vedle sebe znaménko zaškrtnutí v černém nebo zeleném kroužku.
- c. Pokud je jako výchozí tiskárna nastaven nesprávný produkt, klepněte na ten správný pravým tlačítkem myši a vyberte **Nastavit jako výchozí tiskárnu**.
- d. Zkuste použít váš produkt znovu.
- 6. Restartujte počítač.
- 7. Odstraňte tiskovou frontu.

#### Vymazání tiskové fronty

Poznámka Společnost HP poskytuje nástroj diagnostiky tiskárny, který automaticky napraví tuto potíž.

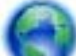

Klepnutím sem se připojíte pro více informací. V opačném případě postupujte podle následujících kroků.

- a. V závislosti na operačním systému udělejte něco z následujícího:
  - Windows 7: V nabídce Start systému Windows vyberte příkaz Zařízení a tiskárny.
  - Windows Vista: V nabídce Start systému Windows klepněte na Ovládací panely a následně klepněte na Tiskárny.
  - Windows XP: V nabídce Start systému Windows klepněte na možnost Ovládací panely a poté na Tiskárny a faxy.
- **b**. Poklepáním na ikonu vašeho produktu otevřete tiskovou frontu.
- c. V nabídce Tiskárny klepněte na Storno všech dokumentů nebo Odstranit tisknutý dokument, a poté klepněte na Ano pro potvrzení.
- d. Pokud jsou dokumenty stále ve frontě, restartujte počítač a pokuste se znovu o tisk.
- e. Znovu zkontrolujte tiskovou frontu, abyste se ujistili, že je prázdná a poté zkuste tisknout znovu.

Pokud výše uvedená řešení problém nevyřeší, klepněte sem pro další řešení online.

# Řešení problémů s kvalitou tisku

Nejnovější informace a nápovědu k problémům s kvalitou tisku u vaší tiskárny HP ENVY 120 series naleznete online:

Klepnutím na tento odkaz zobrazíte další informace z internetu.

## Vyřešte potíže s kopírováním a skenováním

Nejnovější informace a nápovědu k problémům s kopírováním a skenováním u vaší tiskárny HP ENVY 120 series naleznete online:

- Informace o řešení problémů s neúspěšným kopírováním. <u>Klepnutím sem získáte více informací online.</u>
- Informace o řešení problémů s neúspěšným skenováním. <u>Klepnutím sem získáte více informací online.</u>

# Vyřešení problému se sítí

V diagnostice problémů s připojením k síti vám pomůže kontrola konfigurace sítě nebo vytištění výsledků testu bezdrátového připojení.

#### Kontrola konfigurace sítě nebo vytištění výsledků testu bezdrátového připojení

- 1. Na úvodní obrazovce stiskněte ikonu Bezdrátové připojení a poté stiskněte tlačítko Instal..
- Klepnutím a přetažením nahoru nebo dolů procházejte volby. Klepněte na volbu Zobrazit přehled sítě nebo Tisk stránky s konfigurací sítě.

Více informací online o řešení problémů se sítí získáte klepnutím na odkaz níže.

- Více informací o bezdrátovém tisku. Klepnutím sem získáte více informací online.
- · Více informací o nalezení bezpečnostních nastavení vaší sítě. Klepnutím sem získáte více informací online.
- Více informací o nástroji síťové diagnostiky (pouze systém Windows) a další tipy pro řešení potíží. <u>Klepnutím</u> sem získáte více informací online.
- Více informací o práci s vaší bránou firewall a antivirovými programy během nastavení tiskárny. <u>Klepnutím</u> sem získáte více informací online.

# Odstranění uvíznutého papíru

Odstranění uvíznutého papíru.

#### Odstranění uvíznutého papíru

- Stisknutím tlačítka Storno zahájíte pokus o automatické odstranění zaseklého papíru. Pokud tento postup selže, vytáhněte zaseklý papír ručně.
- 2. Zvedněte přístupová dvířka tiskárny a pokuste se vyhledat místo uvíznutí papíru.

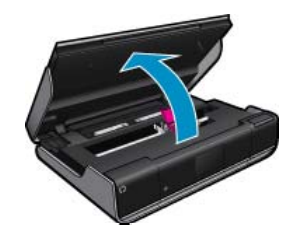

#### Odstraňte uvíznutý papír ze vstupní / výstupní oblasti

• Papír opatrně vytáhněte. Zavřete přístupová dvířka.

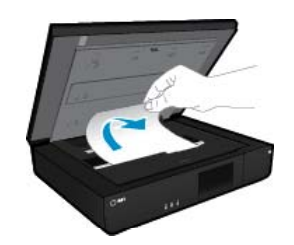

#### Odstranění uvíznutého papíru na dráze papíru

Vyjměte kryt dráhy papíru zatlačením společně na dvě tlačítka na krytu. Uvíznutý papír jemně vytáhněte.
 Kryt dráhy papíru vložte zpět. Zavřete přístupová dvířka.

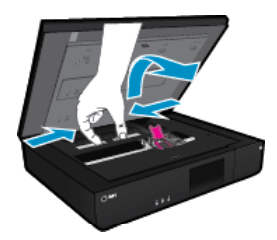

#### Odstranění uvíznutého papíru na dráze duplexního zařízení

Vyjměte kryt dráhy papíru zatlačením společně na dvě tlačítka na krytu. Uvíznutý papír jemně vytáhněte.
 Kryt dráhy papíru vložte zpět. Zavřete přístupová dvířka.

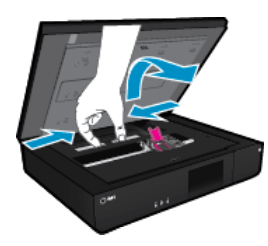

3. Pokud chcete pokračovat s aktuálními úlohami, stiskněte tlačítko OK na ovládacím panelu.

Pokud výše uvedená řešení problém nevyřeší, klepněte sem pro další řešení online.

# Kontrola přístupových dvířek k tiskovým kazetám

Přístupová dvířka tiskové kazety musí být před tiskem zavřena.

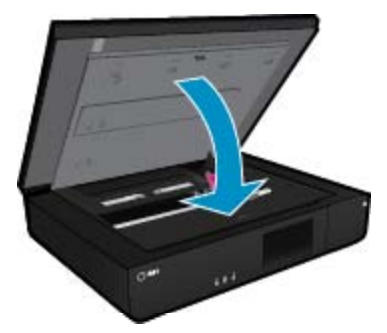

Klepnutím sem získáte více informací online.

# Odstranění uvíznutí vozíku tiskových kazet

Přístupová dvířka tiskové kazety musí být před tiskem zavřena. Zkontrolujte tiskárnu a zkuste tisknout znovu. Pokud problém přetrvává, vozík tiskových kazet může být blokován nějakým předmětem, který mu brání v pohybu.

Pokud je tiskárna nová, ujistěte se, že jste zevnitř odstranili veškerý obalový materiál. Pokud tiskárna není nová, zkontrolujte oblast pohybu vozíku, zda se v ní nenachází předměty, které mohly spadnout do tiskárny, například zvířecí chlupy či sponky na papír.

Pro vyřešení problému zkuste následující řešení.

#### Řešení 1: Ujistěte se, že je tiskárna zapnutá

- Podívejte se na tlačítko Napájení na tiskárně. Pokud nesvítí, tiskárna je vypnutá. Zkontrolujte, zda je napájecí kabel pevně zapojen do tiskárny a do zásuvky. Stisknutím tlačítka Napájení zapněte tiskárnu.
- 2. Zkuste tiskárnu použít znovu.

#### Řešení 2: Odblokování vozíku tiskových kazet

- 1. Ujistěte se, že je tiskárna zapnutá.
  - Dpozornění Před odpojením kabelu napájení se ujistěte, že je tiskárna zapnutá, jak je popsáno v kroku 2. Pokud kabel neodpojíte ze zadní části jednotky, můžete tak při odstraňování uvíznutého papíru způsobit škodu.
- 2. Odpojte napájecí kabel ze zadní části tiskárny.
- 3. Pokud používáte připojení USB, odpojte kabel USB ze zadní strany tiskárny.
- 4. Otevřete přístupová dvířka kazety.

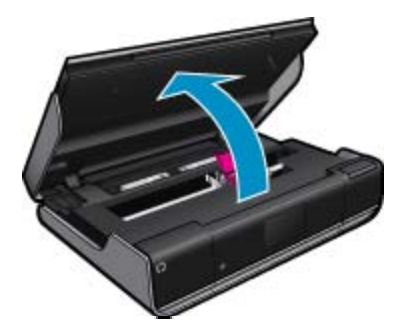

- Odstraňte jakýkoliv papír nebo objekt, který by mohl omezovat vozík tiskových kazet. Pokud je tiskárna nová, odstraňte z ní veškerý obalový materiál.
- 6. Znovu připojte jen napájecí kabel. Jestliže se tiskárna nezapne automaticky, stiskněte tlačítko Napájení.
  - Poznámka Tiskárna se možná bude muset zahřát po dobu dvou minut nebo méně. Kontrolky možná budou blikat a vozík tiskových kazet se může pohybovat.
- 7. Opatrně posuňte vozík rukou zleva až úplně doprava, abyste se ujistili, že se pohybuje volně. Pokud se volně nepohybuje, může to být tím, že papír nebo jiné předměty stále brání vozíku ve volném pohybu. Odstraňte z oblasti pohybu vozíku všechny předměty, aby se vozík mohl volně pohybovat.
  - Poznámka Přesun vozíku kazet způsobí, že se na displeji zobrazí chyba Uvíznutí vozíku tiskových kazet. Pokračujte stisknutím tlačítka OK.
- 8. Pokud používáte připojení USB, znovu připojte kabel USB.
- 9. Zavřete přístupová dvířka kazet.

Poznámka Možná bude opět potřeba stisknout tlačítko Napájení, aby se tiskárna restartovala.

10. Zkuste tiskárnu použít znovu.

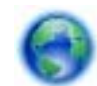

Klepnutím sem se připojíte pro více informací.

## Podpora společnosti HP

- <u>Registrace vaší tiskárny</u>
- <u>Telefonická podpora HP</u>
- Další varianty záruky

## Registrace vaší tiskárny

Registrace zabere několik málo minut a získáte díky ní přístup k rychlejším službám, efektivnější podpoře a upozorněním na podporu pro produkt. Pokud jste svou tiskárnu nezaregistrovali při instalaci softwaru, můžete ji zaregistrovat nyní na adrese <u>http://www.register.hp.com</u>.

## Telefonická podpora HP

Možnosti telefonické podpory a dostupnosti se liší v závislosti produktu, zemi/oblasti a jazyku.

Tato část obsahuje následující témata:

- Délka poskytování telefonické podpory
- <u>Zavolání</u>
- Po vypršení lhůty telefonické podpory

#### Délka poskytování telefonické podpory

Jednoletá bezplatná telefonická podpora je k dispozici v Severní Americe, Asijském tichomoří a Latinské Americe (včetně Mexika). Délku poskytování telefonické podpory v Evropě, Středním východě a Africe naleznete na webovém serveru <u>www.hp.com/support</u>. Jsou účtovány standardní telefonní poplatky.

#### Zavolání

Při hovoru s pracovníky telefonické podpory společnosti HP mějte počítač a produkt před sebou. Buďte připraveni poskytnout následující informace:

- Název produktu (HP ENVY 120 e-All-in-One series)
- Sériové číslo (uvedeno na zadní nebo spodní straně produktu)
- Zprávy zobrazované při výskytu problému
- Odpovědi na tyto otázky:
  - Nastala tato situace již dříve?
  - Můžete přivodit opakování této situace?
  - Přidali jste v době, kdy k této situaci došlo, do počítače nějaký nový hardware nebo software?
  - Došlo před touto situací k nějaké jiné události (například bouře, přesun produktu atd.)?

Nejaktuálnější seznam čísel telefonické podpory HP a ceny hovorů viz www.hp.com/support.

#### Po vypršení lhůty telefonické podpory

Po vypršení lhůty telefonické podpory je podpora společnosti HP k dispozici za dodatečný poplatek. Nápověda může být k dispozici také na webových stránkách online podpory HP na adrese: <u>www.hp.com/support</u>. Chcete-li získat informace o dostupných možnostech podpory, obraťte se na prodejce společnosti HP nebo zavolejte na telefonní číslo podpory pro vaši zemi/oblast.

## Další varianty záruky

Za příplatek lze k zařízení HP ENVY 120 series přikoupit rozšířené servisní plány. Jděte na <u>www.hp.com/support</u>, vyberte svou zemi/oblast, a zjistěte informace o službách a zárukách pro oblast a informace o rozšířených servisních plánech.

Kapitola 9

# 10 Technické informace

V této části jsou uvedeny technické specifikace a informace o mezinárodních předpisech pro zařízení HP ENVY 120 series.

Další technické údaje naleznete v tištěné dokumentaci dodané se zařízením HP ENVY 120 series.

Tato část obsahuje následující témata:

- <u>Upozornění</u>
- <u>Technické údaje</u>
- Program výrobků zohledňujících životní prostředí
- Zákonná upozornění
- Prohlášení o předpisech pro bezdrátové sítě

## Upozornění

#### Upozornění společnosti Hewlett-Packard

Informace obsažené v tomto dokumentu mohou být změněny bez předchozího upozornění.

Všechna práva vyhrazena. Reprodukce, úpravy či překlad tohoto dokumentu bez předchozího písemného souhlasu společnosti Hewlett-Packard jsou až na výjimky vyplývající ze zákonů o autorském právu zakázány. Jediné záruky na produkty a služby HP jsou uvedeny ve výslovných záručních prohlášeních, která jsou součástí těchto produktů a služeb. Žádné zde uvedené informace by neměly být považovány za podklad pro další záruku. Společnost HP nebude nést odpovědnost za technické nebo redakční chyby nebo opomenutí v tomto dokumentu.

© 2012 Hewlett-Packard Development Company, L.P.

Microsoft, Windows, Windows XP, a Windows Vista jsou registrované ochranné známky společnosti Microsoft Corporation v USA.

Windows 7 je registrovaná ochranná známka nebo ochranná známka společnosti Microsoft Corporation v USA nebo v jiných zemích.

Intel a Pentium jsou ochranné známky nebo registrované ochranné známky společnosti Intel Corporation nebo jejích poboček v USA a v jiných zemích. Adobe® je registrovaná ochranná známka společnosti Adobe Systems Incorporated.

## Technické údaje

V této části jsou uvedeny technické údaje HP ENVY 120 series. Úplné technické údaje o produktu viz Datový list produktu na <u>www.hp.com/support</u>.

#### Systémové požadavky

Systémové požadavky na software se nacházejí v souboru Readme.

Informace o příštích verzích operačního systému a podpoře naleznete na webu online podpory HP na <u>www.hp.com/support</u>.

#### Specifikace prostředí

- Přípustné rozmezí provozních teplot: 5 °C až 40 °C (41 °F až 104 °F)
- Vlhkost: 15 % až 80 % relativní vlhkosti bez kondenzace 28 °C maximální rosný bod
- Rozsah teplot při uskladnění: -40 °C až 60 °C
- V přítomnosti silných elektromagnetických polí může dojít k mírnému zkreslení výstupu zařízení HP ENVY 120 series.
- HP doporučuje použití kabelu USB s délkou 3 m nebo méně, aby byl minimalizován šum způsobený případným výskytem silných elektromagnetických polí.

#### Rozlišení tisku

#### Režim Koncept

- Barevný vstup/Černé vykreslení: 300x300dpi
- Výstup (Černý/barevný): Automatic.

#### Normální režim

- Barevný vstup/Černé vykreslení: 600x300dpi
- Výstup (Černý/barevný): Automatic.

#### **Režim Plain-Best**

- Barevný vstup/Černé vykreslení: 600x600dpi
- Výstup: 600x1200dpi (Černý), Automatický (Barevný)

#### **Režim Photo-Best**

- Barevný vstup/Černé vykreslení: 600x600dpi
- Výstup (Černý/barevný): Automatic.

#### Režim maximálního rozlišení (DPI) (u podporovaných typů fotografického papíru HP)

- Barevný vstup/Černé vykreslení: 1200x1200dpi
- Výstup: Automatický (Černý), 4800x1200 optimalizované rozlišení (Barevný)

Informace o rozlišení tisku naleznete v softwaru tiskárny.

#### Specifikace papíru

| Тур                                                 | Gramáž papíru                     | Vstupní zásobník <sup>*</sup> | Výstupní zásobník† |
|-----------------------------------------------------|-----------------------------------|-------------------------------|--------------------|
| Obyčejný papír                                      | 16 až 24 lb. (60 až 90 gsm)       | Až 80 (papír 20 lb.)          | 25 (papír 20 g/m²) |
| Karty                                               | Až 75 lb. (281 g/m²)              | Až 40                         | 10                 |
| Obálky                                              | 75 až 90 g/m²                     | Až 10                         | 5                  |
| Fotografický papír 5 x 7 palců (13 x<br>18 cm)      | Až 75 lb. (281 g/m²)<br>(236 gsm) | Až 25                         | 10                 |
| Fotografický papír 4 x 6 palců (10 x<br>15 cm)      | Až 75 lb. (281 g/m²)<br>(236 gsm) | Až 25                         | 10                 |
| Fotografický papír 8,5 x 11 palců<br>(216 x 279 mm) | Až 75 lb. (281 g/m²)              | Až 25                         | 10                 |

\* Maximální kapacita.

+ Kapacita výstupního zásobníku je ovlivněna použitým typem papíru a množstvím inkoustu. Společnost HP doporučuje papír z výstupního zásobníku často odebírat.

Poznámka Úplný seznam podporovaných formátů médií naleznete v ovladači tiskárny.

#### Údaje o papíru pro oboustranný tisk

| Тур                | Formát                                                                                                    | Hmotnost                       |
|--------------------|----------------------------------------------------------------------------------------------------|--------------------------------|
| Papír              | Letter: 8,5 x 11 palců<br>Executive: 7,25 x 10,5 palce<br>A4: 210 x 297 mm<br>A5: 148 x 210 mm<br>B5 (ISO): 176 x 250 mm B5 (JIS): 182 x<br>257 mm | 60 až 90 g/m² (16 až 24 liber) |
| Papír na brožury   | Letter: 8,5 x 11 palců<br>A4: 210 x 297 mm                                                                                                    | Až 180 g/m² (48 liber)         |
| Karty a fotografie | 4 x 6 palců<br>5 x 8 palců<br>10 x 15 cm<br>A6: 105 x 148,5 mm<br>Karty Hagaki: 100 x 148 mm                                                       | Až 200 g/m² (110 liber index)  |

#### Šikmé zarovnání

• 0,006 palce/palce na obyčejném papíru (2. strana),

Poznámka Dostupnost různých typů médií se v jednotlivých zemích/oblastech liší.

#### Specifikace tisku

- Rychlost tisku závisí na složitosti dokumentu
- Metoda: termální inkoustový tisk drop-on-demand
- Jazyk: PCL3 GUI

#### Specifikace kopírování

- Digitální zpracování obrazu
- Maximální počet kopií se liší v závislosti na modelu.
- Rychlost kopírování se liší podle modelu a komplexnosti dokumentu
- Maximální zvětšení kopírování: 400 %
- Maximální zmenšení kopírování: 50 %

#### Výtěžnost inkoustové kazety

Pro více informací o výtěžnosti tiskové kazety navštivte www.hp.com/go/learnaboutsupplies.

#### Specifikace skenování

- Včetně editoru obrázků
- Rozhraní podle standardu Twain
- Rozlišení: optické až 1 200 x 1200 ppi
- Více informací o rozlišení dpi naleznete v softwaru skeneru.
- Barva: 48-bitové barevné, 8-bitové ve stupních šedi (256 stupňů šedé)
- Maximální velikost úlohy skenované ze skleněné podložky: 21,6 × 29,7 cm

## Program výrobků zohledňujících životní prostředí

Společnost Hewlett-Packard je oddána zásadě vyrábět kvalitní výrobky, které splňují nejvyšší nároky z hlediska ochrany životního prostředí. Potřeba budoucího recyklování byla vzata v úvahu již při vývoji tohoto produktu. Počet druhů materiálu byl omezen na minimum, aniž by to bylo na úkor správné funkčnosti a spolehlivosti výrobku. Tiskárna byla zkonstruována tak, aby se od sebe nesourodé materiály snadno oddělily. Spony a jiná spojení lze jednoduše nalézt, jsou snadno přístupné a lze je odstranit pomocí běžných nástrojů. Důležité části byly zkonstruovány tak, aby v případě nutné opravy byly snadno přístupné a demontovatelné.

Další informací najdete na webových stránkách HP věnovaných ochraně životního prostředí na adrese:

www.hp.com/hpinfo/globalcitizenship/environment/index.html

Tato část obsahuje následující témata:

- <u>Eko-Tipy</u>
- Použití papíru
- Plasty
- Bezpečnostní listy materiálu
- Program recyklace
- Program recyklace spotřebního materiálu HP Inkjet
- Spotřeba elektrické energie
- <u>Automatické vypínání</u>
- <u>Nastavení úsporného režimu</u>
- Disposal of waste equipment by users in private households in the European Union
- <u>Chemické látky</u>
- <u>Omezení nebezpečných látek (RoHS) (Ukrajina)</u>
- Battery disposal in the Netherlands
- Battery disposal in Taiwan
- <u>Upozornění na perchlorátový materiál Kalifornie</u>
- EU battery directive

#### Eko-Tipy

Společnost HP je zavázána pomáhat zákazníkům snižovat dopad na životní prostředí. Níže najdete Eko-tipy od společnosti HP, které vám pomohou soustředit se na posouzení a snížení dopadů vašeho tisku. Navíc ke

specifickým funkcím tohoto produktu navštivte, prosím, webovou stránku HP Eco Solutions pro více informací o ekologických aktivitách společnosti HP.

www.hp.com/hpinfo/globalcitizenship/environment/

#### Ekologické funkce vašeho produktu

- Oboustranný tisk: Použitím tisku šetřícího papír k tisku oboustranných dokumentů s více stránkami na jednom listu ušetříte spoustu papíru.
- Informace o úspoře energie: Informace o vyhovění normě ENERGY STAR® tohoto produktu naleznete zde: Spotřeba elektrické energie na stránce 48.
- Recyklované materiály: Další informace ohledně recyklace produktů HP naleznete na webové stránce: www.hp.com/hpinfo/globalcitizenship/environment/recycle/

#### Použití papíru

Tento výrobek je vhodný pro recyklovaný papír podle DIN 19309 a EN 12281:2002.

#### **Plasty**

Plastové díly s hmotností vyšší než 25 gramů jsou označeny podle mezinárodních norem, což usnadňuje identifikaci plastů za účelem jejich recyklace po skončení životnosti výrobku.

### Bezpečnostní listy materiálu

Bezpečnostní listy materiálů (MSDS) lze získat na webových stránkách společnosti HP na adrese:

www.hp.com/go/msds

#### **Program recyklace**

Společnost HP nabízí vzrůstající počet recyklačních programů pro své produkty v mnoha zemích a oblastech a spolupracuje s některými z největších center pro recyklaci elektroniky na světě. Společnost HP šetří přírodní zdroje opětovným prodejem některých svých nejpopulárnějších produktů. Další informace související recyklací výrobků HP najdete na stránce:

www.hp.com/hpinfo/globalcitizenship/environment/recycle/

#### Program recyklace spotřebního materiálu HP Inkjet

Společnost HP se zavázala k ochraně životního prostředí. Program recyklace spotřebního materiálu HP Inkjet Supplies Recycling Program je k dispozici v mnoha zemích/oblastech a umožňuje recyklaci použitých tiskových a inkoustových kazet zdarma. Další informace najdete na webových stránkách na adrese:

www.hp.com/hpinfo/globalcitizenship/environment/recycle/

### Spotřeba elektrické energie

Tiskové a zobrazovací vybavení společnosti Hewlett-Packard, označené logem ENERGY STAR®, vyhovuje ENERGY STAR specifikacím pro zobrazovací vybavení americké agentury pro ochranu životního prostředí (EPA). Na zobrazovacích produktech vyhovujících specifikacím ENERGY STAR je uvedeno následující označení:

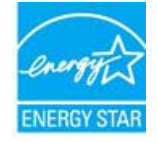

Další informace o modelech zobrazovacích produktů vyhovujících specifikacím ENERGY STAR najdete na: <a href="http://www.hp.com/go/energystar">www.hp.com/go/energystar</a>

### Automatické vypínání

Po zapnutí tiskárny je podle výchozího nastavení funkce Vypínat automaticky aktivní. Funkce Vypínat automaticky umožňuje snížit spotřebu energie automatickým vypnutím tiskárny po dvou hodinách nečinnosti. Funkce Vypínat automaticky je automaticky zakázána, jakmile tiskárna naváže bezdrátové spojení se síťovým

směrovačem nebo když povolíte alarmy či upomínky kalendáře. Nastavení funkce Vypínat automaticky můžete upravit prostřednictvím ovládacího panelu. Po změně nastavení je bude tiskárna využívat. Funkce Vypínat automaticky slouží k úplnému vypnutí tiskárny a je třeba použít hlavní vypínač k jejímu následnému spuštění.

#### Povolení nebo zakázání funkce Vypínat automaticky

1. Na úvodní obrazovce stiskněte ikonu Instal.

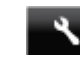

- 2. Stiskněte Předvolby.
- 3. Prohledejte možnosti a stiskněte tlačítko Nastavit automatické vypnutí.
- 4. Stiskněte možnost Zapnout nebo Vypnout.
- 5. Stisknutím možnosti Ano svůj výběr potvrdíte a stisknutím možnosti Ne ponecháte aktuální nastavení.
- Tip Pokud tisknete s využitím bezdrátového připojení, funkci Vypínat automaticky je vhodné deaktivovat, aby nedocházelo ke ztrátě tiskových úloh. Přestože je funkce Vypínat automaticky zakázána, uživatelem nastavitelný režim úspory energie umožňuje snižovat energetickou spotřebu.

#### Nastavení úsporného režimu

Režim úspory energie tiskárny HP ENVY 120 series umožňuje ušetřit energii aktivací režimu spánku po 5 minutách nečinnosti. Prodlevu před přechodem do režimu spánku lze prodloužit na 10 nebo 15 minut.

Poznámka Tato funkce je podle výchozího nastavení aktivní a nelze ji vypnout.

#### Nastavení režimu úspory energie

1. Stiskněte ikonu Nastavení.

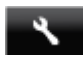

- 2. Stiskněte tlačítko Předvolby.
- 3. Prohledejte možnosti a stiskněte tlačítko Úsporný režim.
- 4. Stiskněte požadovanou prodlevu (5, 10 nebo 15 minut).

# Disposal of waste equipment by users in private households in the European Union

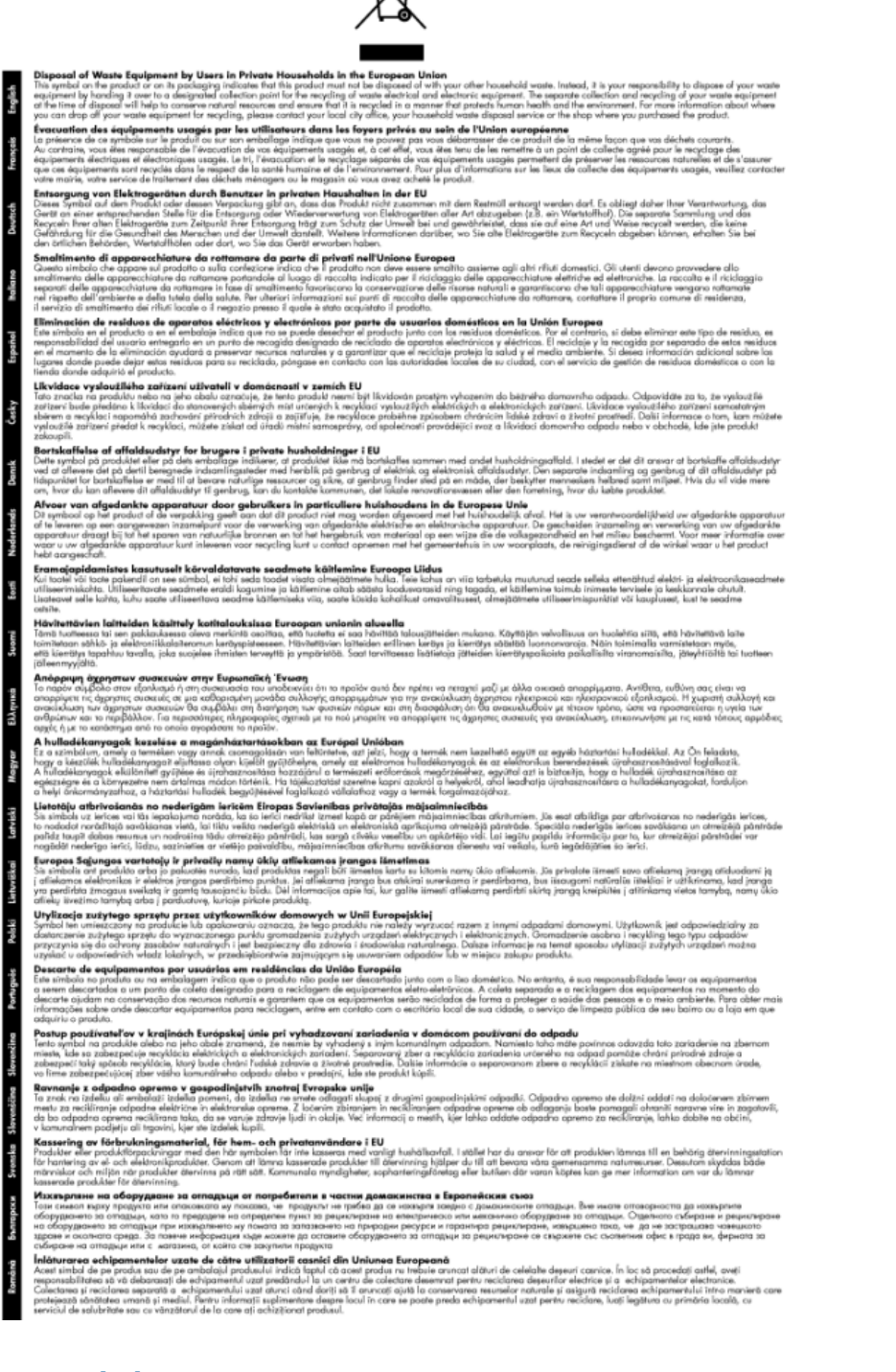

## Chemické látky

HP cítí povinnost informovat své zákazníky o chemických látkách v našich produktech tak, jak je to nutné pro vyhovění požadavkům předpisů, jako je například REACH (*Směrnice Evropského parlamentu a Rady EU č. 1907/2006*). Zprávu o chemikáliích v tomto produktu lze nalézt na adrese: <u>www.hp.com/go/reach</u>.

## Omezení nebezpečných látek (RoHS) (Ukrajina)

# Технічний регламент щодо обмеження використання небезпечних речовин (Україна)

Обладнання відповідає вимогам Технічного регламенту щодо обмеження використання деяких небезпечних речовин в електричному та електронному обладнанні, затвердженого постановою Кабінету Міністрів України від 3 грудня 2008 № 1057

### **Battery disposal in the Netherlands**

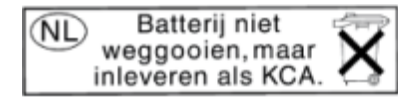

Dit HP Product bevat een lithium-manganese-dioxide batterij. Deze bevindt zich op de hoofdprintplaat. Wanneer deze batterij leeg is, moet deze volgens de geldende regels worden afgevoerd.

### Battery disposal in Taiwan

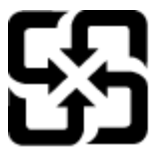

廢電池請回收

Please recycle waste batteries.

### Upozornění na perchlorátový materiál - Kalifornie

## California Perchlorate Material Notice

Perchlorate material - special handling may apply. See: http://www.dtsc.ca.gov/hazardouswaste/perchlorate/

This product's real-time clock battery or coin cell battery may contain perchlorate and may require special handling when recycled or disposed of in California.

## **EU battery directive**

| English   | European Union Battery Directive<br>This product contains a battery that is used to maintain data integrity of real time clock or product settings and is designed to last the life of the product<br>Any attempt to service or replace this battery should be performed by a qualified service technician.                                                                                                    |
|-----------|----------------------------------------------------------------------------------------------------|
| fanzk     | Directive sur les batteries de l'Union Européenne<br>Ce produit contient une batterie qui permet de maintenir l'intégrité des données pour les paramètres du produit ou l'horloge en temps réel et qui a été<br>conçue pour durer aussi longtemps que le produit. Toute tentative de réparation ou de remplacement de cette batterie doit être effectuée par un<br>technicien qualifié.                                                                                    |
| Deutsch   | Batterie-Richtlinie der Europäischen Union<br>Dieses Produkt enthält eine Batterie, die dazu dient, die Datenintegrität der Echtzeituhr sowie der Produkteinstellungen zu erhalten, und die für die<br>Lebensdauer des Produkts ausreicht. Im Bedarfsfall sollte das Instandhalten bzw. Austauschen der Batterie von einem qualifizierten Servicetechniker<br>durchgeführt werden.                                                                                         |
| balano    | Direttiva dell'Unione Europea relativa alla raccolta, al trattamento e allo smaltimento di batterie e accumulatori<br>Questo prodotto contiene una batteria utilizzata per preservare l'integrità dei dati dell'orologio in tempo reale o delle impostazioni del prodotto e la sua<br>durata si intende pari a quella del prodotto. Eventuali interventi di riparazione o sostituzione della batteria devono essere eseguiti da un tecnico<br>dell'assisterza qualificato. |
| Epathol   | Directiva sobre baterias de la Unión Europea<br>Este producto contiene una batería que se utiliza para conservar la integridad de los datos del reloj de tiempo real o la configuración del producto y está<br>diseñada para durar toda la vida útil del producto. El mantenimiento o la sustitución de dicha batería deberá realizaría un técnico de mantenimiento<br>cualificado.                                                                                        |
| Ceshy     | Směrnice Evropské unie pro nakládání s bateriemi<br>Tento výrobek obsahuje baterii, která siculá k uchování správných dat hodin reálného času nebo nastavení výrobku. Baterie je navržena tak, aby vydrželu<br>ciolu životnotv kýrobku. Jakýškuh pokus o opravu nebo výrněnu baterie by mál provést kvalifikovaný servisní techník.                                                                                                    |
| Danak     | EU's batteridliektiv<br>Produktet indeholder et batteri, som bruges til at vedligeholde dataintegriteten for realtidsur- eller produktindstillinger og er beregnet til at holde i hele<br>produktets leverdi. Service på batteriet eller udskilfning bør foretages af en uddannet servicetekniker.                                                                                                    |
| Nedeterds | Richtlijn batterijen voor de Europese Unie<br>Dit product bevat een batterij die wordt gebruikt voor een juiste tijdsaanduiding van de klok en het behoud van de productinstellingen. Bovendien is<br>deze ontworpen om gedurende de levensduur van het product mee te gaan. Het onderhoud of de vervanging van deze batterij moet door een<br>gekvalificeerde onderhoudstechnicus worden uitgevoerd.                                                                      |
| [643]     | Euroopa Liidu aku direktiiv<br>Toode säaldab akut, mida kasutatakse reaalaja kella andmeühtsuse või toote sätete säiliitamiseks. Aku on valmistatud kestma terve toote kasutusaja. Aku<br>tohlih hooddaab või vahendaa lainult kvalifiseeritud hookkusehmik.                                                                                                    |
| Such      | Euroopan unionin paristodinektiki<br>Tämä laine sisältää pariston, jota käytetään reaallaikaisen kellon tietojen ja laitteen asetusten säilyttämiseen. Pariston on suunniteltu kestävän laitteen<br>koko käyttöitä saja. Pariston mahdollinen kojaus tai vaihto on jätettävä pätevän huoltohenkilön tehtäväksi.                                                                                                    |
| BAyad     | Οδηγία της Ευρωπαϊκής Ένωσης για τις ηλεκτρικές στήλες<br>Αυτό το προϊόν περιλομβάναι μια μπατορία, η οποία χρησιμαποιείται για τη διατήρηση της ακεραιότητας των δεδομένων ρολογιού πραγματικού χρόνοι<br>ή των ομθηίσκαι νη πρόλοτος και έχει σχοδιαστεί είναι ώστε να διαρκέσει όσο και το προϊόν. Τυχόν απόπειρες επιδιόρθωσης ή αντικατάστασης αυτής της<br>μπατορίας θα πρέπει να πραγματοποιούνται από κατάλληλα εκπαιδευμένο τεχνικό.                              |
| Magar     | Az Európai unió telepek és akkumulátorok dinektívája<br>A termék barlalmaz egy elemet, melynek feladata az, hogy biztosítsa a valós idejű óra vagy a termék beállításainak adatintegritását. Az elem úgy van<br>tervezve, hogy velgig liatarton a termík használata során. Az elem bármílyen juviását vagy cseréjét csak képzett sakember végezheti el                                                                                                    |
| Latricki  | Eiropas Savienibas Bareiņu direktvo.<br>Produktam ir beieņā, koizmante reāki aika pulksteņa vai produkta iestatījumu datu integritātes saglabāšanai, un tā ir paredzēta visam produkta dzīves<br>ciklam. Jebkura apkope vai baterījas nomaiņa ir jāveic atbilstoši kvalificētam darbiniekam.                                                                                                    |
| Usuväzi   | Europo Sąbingos baterijų, ir akumilatorių direktyva<br>Siame garningu par baterija, kuri naudojama, kaš daitų sąbima pritiūrėti realaus laiko laikrodžio veikimą arba gaminio nuostatas: ji skirta veikti visą<br>gaminio eksploatavimo laiką. Bet kokius šios baterijos aptarnavimo arba keitimo darbus turi atiikti kvalifikuotas aptarnavimo technikas.                                                                                                    |
| Polski P  | Dyrektywa Unii Europejskiej w sprawie baterii i akumulatorów<br>Produkt zawiera baterie wykorzystwaną do zachowania integralności danych zegara czasu rzeczywistego lub ustawień produktu, która podrzymuje<br>działanie produktu. Przegląd lub wymiana baterii powinny być wykonywane wykącznie przez uprawnionego technika serwisu.                                                                                                    |
| Potuguts  | Diretiva sobre baterias de União Européia<br>Este produto contém uma bateria que é usada para manter a integridade dos dados do relógio em tempo real ou das configurações do produto e é<br>projetada para ter a mesma duração que este. Qualquer tentativa de consertar ou substituir essa bateria deve ser realizada por um técnico qualificado.                                                                                                    |
| łowenia s | Smernica Európskej únie pre zaobchádzanie s batériami<br>Tento výrobbo koshuje batériu, kutosí slúžn au chovanie správnych údajov hodin reálneho času alebo nastavení výrobku. Batéria je skonštruovaná tak,<br>aby vydržala celú životnosť výrobku. Akýkoľvek pokus o opravu alebo výmenu batérie by mal vykonať kvalifikovaný servisný technik.                                                                                                    |
| article   | Direktiva Evropske unije o baterijshi na skumulatorijih<br>V tem tidelku je baterija, ki zagovlja natančnost podatkov ure v realnem času ali nastavitev izdelka v celotni življenjski dobi izdelka. Kakršno koli<br>popravilo ali zamenjavo te baterije lahko izvede le pooblaččeni tehnik.                                                                                                    |
| Seeda S   | EUs battendinektiv<br>Produkten innehäller ett batteri som används för att upprätthålla data i realtidsklockan och produktinställningarna. Batteriet ska räcka produktens hela<br>livstängd. Endast kvallificerade servicetekniker får utföra service på batteriet och byta ut det.                                                                                                    |
| Access:   | Директива за батерии на Европейския съка<br>Този продитс на цедотий батерии които се използва за поддържане на целостта на данните на часовника в реално време или настройките за<br>продукта, създадена на издържи през целия живот на продукта. Сервистат или замяната на батерията трябва да се извършва от квалифициран<br>техник.                                                                                                    |
| Rombred   | Directiva Uniunii Europene referitoare la baterii<br>Acest produs conține o baterie care este utilizată pentru a menține integritatea datelor ceasului de timp real sau setărilor produsului și care este<br>proincetată ăă încipioneze pe intreașa durată de viață a produsului. Orice lucrare de service sau de inlocuire a acestei baterii trebuie efectuată de un<br>tehnician de service calificat.                                                                   |

# Zákonná upozornění

HP ENVY 120 series splňuje požadavky na výrobek stanovené správními orgány ve vaší zemi/oblasti.

Tato část obsahuje následující témata:

- Kontrolní identifikační číslo modelu •
- FCC statement
- VCCI (Class B) compliance statement for users in Japan •
- Notice to users in Japan about the power cord
- Notice to users in Korea •
- Notice to users in Germany
- Noise emission statement for Germany •
- Upozornění pro Evropskou unii •

#### Kontrolní identifikační číslo modelu

Pro účely zákonné identifikace je výrobek označen Zákonným identifikačním číslem modelu. Zákonné identifikační číslo modelu tohoto výrobku je SDGOB-1201. Zákonné identifikační číslo nelze zaměňovat s marketingovým názvem (HP ENVY 120 e-All-in-One series a podobně) nebo výrobními čísly (CZ022A atd.).

### **FCC statement**

#### FCC statement

The United States Federal Communications Commission (in 47 CFR 15.105) has specified that the following notice be brought to the attention of users of this product.

This equipment has been tested and found to comply with the limits for a Class B digital device, pursuant to Part 15 of the FCC Rules. These limits are designed to provide reasonable protection against harmful interference in a residential installation. This equipment generates, uses and can radiate radio frequency energy and, if not installed and used in accordance with the instructions, may cause harmful interference to radio communications. However, there is no guarantee that interference will not occur in a particular installation. If this equipment does cause harmful interference to radio or television reception, which can be determined by turning the equipment off and on, the user is encouraged to try to correct the interference by one or more of the following measures:

- · Reorient the receiving antenna.
- Increase the separation between the equipment and the receiver.
- Connect the equipment into an outlet on a circuit different from that to which the receiver is connected.
- · Consult the dealer or an experienced radio/TV technician for help.
- For further information, contact:

Manager of Corporate Product Regulations Hewlett-Packard Company 3000 Hanover Street Palo Alto, Ca 94304 (650) 857-1501

Modifications (part 15.21)

The FCC requires the user to be notified that any changes or modifications made to this device that are not expressly approved by HP may void the user's authority to operate the equipment.

This device complies with Part 15 of the FCC Rules. Operation is subject to the following two conditions: (1) this device may not cause harmful interference, and (2) this device must accept any interference received, including interference that may cause undesired operation.

### VCCI (Class B) compliance statement for users in Japan

この装置は、クラスB情報技術装置です。この装置は、家庭環境で使用することを目的として いますが、この装置がラジオやテレビジョン受信機に近接して使用されると、受信障害を引き 起こすことがあります。取扱説明書に従って正しい取り扱いをして下さい。

VCCI-B

#### Notice to users in Japan about the power cord

製品には、同梱された電源コードをお使い下さい。 同梱された電源コードは、他の製品では使用出来ません。

### Notice to users in Korea

## Notice to users in Germany

## **GS-Erklärung (Deutschland)**

Das Gerät ist nicht für die Benutzung im unmittelbaren Gesichtsfeld am Bildschirmarbeitsplatz vorgesehen. Um störende Reflexionen am Bildschirmarbeitsplatz zu vermeiden, darf dieses Produkt nicht im unmittelbaren Gesichtsfeld platziert werden.

### Noise emission statement for Germany

Geräuschemission

LpA < 70 dB am Arbeitsplatz im Normalbetrieb nach DIN 45635 T. 19

### Upozornění pro Evropskou unii

Produkty nesoucí označení CE vyhovují následujícím směrnicím EU:

- Směrnice o nízkém napětí 2006/95/ES
- Směrnice o elektromagnetické kompatibilitě 2004/108/ES
- Směrnice Eco-Design 2009/125/ES, kde je to použitelné

Shoda s CE tohoto produktu je platná pouze v případě napájení adaptérem střídavého proudu od společnosti HP s platným označením CE.

Pokud má produkt telekomunikační funkce, vyhovuje též základním požadavkům následujících směrnic EU:

• Směrnice R&TTE 1999/5/ES

Shoda s těmito směrnicemi zajišťuje shodu s příslušnými harmonizovanými evropskými standardy (Evropské normy), které jsou uvedeny v Prohlášení o shodě EU vydaném společností HP pro tento produkt nebo produktovou řadu a jsou dostupné (pouze v angličtině) buď v rámci produktové dokumentace nebo na následující webové stránce: <a href="https://www.hp.com/go/certificates">www.hp.com/go/certificates</a> (zadejte název produktu do pole pro vyhledávání).

Shoda je označena jednou z následujících značek na produktu:

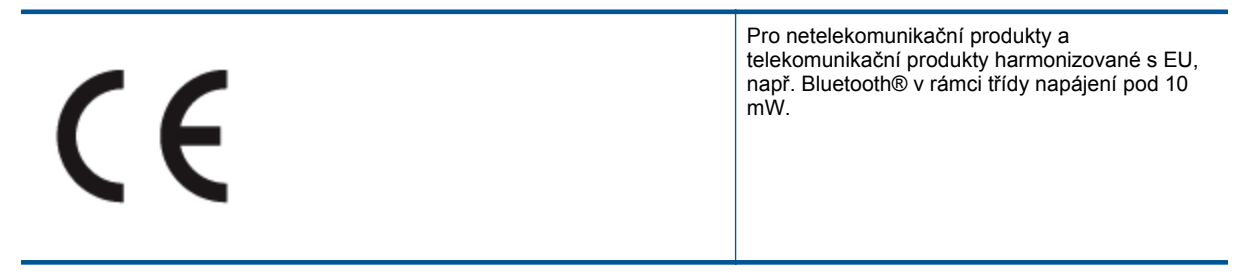

#### Pro telekomunikační produkty neharmonizované s EU (V příslušných případech je mezi CE a ! vloženo čtyřmístné číslo autorizované organizace).

Viz štítek se směrnicemi na produktu.

 $\mathbf{C} \in \mathbf{O}$ 

Telekomunikační funkce tohoto produktu mohou být použity v následujících zemích EU a EFTA: Belgie, Bulharsko, Česká republika, Dánsko, Estonsko, Finsko, Francie, Irsko, Island, Itálie, Kypr, Lichtenštejnsko, Litva, Lotyšsko, Lucembursko, Maďarsko, Malta, Německo, Nizozemí, Norsko, Polsko, Portugalsko, Rakousko, Rumunsko, Řecko, Slovenská republika, Slovinsko, Španělsko, Švédsko, Švýcarsko a Velká Británie.

Telefonní konektor (není k dispozici u všech produktů) je určen pro připojení k analogovým telefonním sítím. **Produkty se zařízeními bezdrátové místní sítě** 

 V některých zemích mohou existovat určité povinnosti nebo zvláštní požadavky ohledně provozu bezdrátových místních sítí, např. použití pouze v interiérech nebo omezení dostupných kanálů. Ujistěte se, že máte správná nastavení bezdrátové sítě pro danou zemi.

Francie

 Pro provoz tohoto produktu v bezdrátové místní síti 2,4 GHz platí určitá omezení: Tento produkt lze používat v interiérech v rámci celého frekvenčního pásma 2400 MHz až 2483,5 MHz (kanály 1-13). Pro použití v exteriérech může být použito pouze frekvenční pásmo 2400 MHz až 2454 MHz (kanály 1-7). Nejnovější požadavky viz www.arcep.fr.

Kontaktní adresou pro záležitosti předpisů je:

Hewlett-Packard GmbH, Dept./MS: HQ-TRE, Herrenberger Strasse 140, 71034 Boeblingen, GERMANY

# Prohlášení o předpisech pro bezdrátové sítě

Tato část obsahuje zákonné informace o bezdrátových zařízeních:

- Exposure to radio frequency radiation
- Notice to users in Brazil
- Notice to users in Canada
- Notice to users in Mexico
- Notice to users in Taiwan

### Exposure to radio frequency radiation

#### Exposure to radio frequency radiation

**Caution** The radiated output power of this device is far below the FCC radio frequency exposure limits. Nevertheless, the device shall be used in such a manner that the potential for human contact during normal operation is minimized. This product and any attached external antenna, if supported, shall be placed in such a manner to minimize the potential for human contact during normal operation. In order to avoid the possibility of exceeding the FCC radio frequency exposure limits, human proximity to the antenna shall not be less than 20 cm (8 inches) during normal operation.

#### Notice to users in Brazil

#### Aviso aos usuários no Brasil

Este equipamento opera em caráter secundário, isto é, não tem direito à proteção contra interferência prejudicial, mesmo de estações do mesmo tipo, e não pode causar interferência a sistemas operando em caráter primário. (Res.ANATEL 282/2001).

## Notice to users in Canada

#### Notice to users in Canada/Note à l'attention des utilisateurs canadiens

Under Industry Canada regulations, this radio transmitter may only operate using an antenna of a type and maximum (or lesser) gain approved for the transmitter by Industry Canada. To reduce potential radio interference to other users, the antenna type and its gain should be so chosen that the equivalent isotropically radiated power (e.i.r.p.) is not more than that necessary for successful communication.

This device complies with Industry Canada licence-exempt RSS standard(s). Operation is subject to the following two conditions: (1) this device may not cause interference, and (2) this device must accept any interference, including interference that may cause undesired operation of the device.

WARNING! Exposure to Radio Frequency Radiation The radiated output power of this device is below the Industry Canada radio frequency exposure limits. Nevertheless, the device should be used in such a manner that the potential for human contact is minimized during normal operation.

To avoid the possibility of exceeding the Industry Canada radio frequency exposure limits, human proximity to the antennas should not be less than 20 cm (8 inches).

Conformément au Règlement d'Industrie Canada, cet émetteur radioélectrique ne peut fonctionner qu'avec une antenne d'un type et d'un gain maximum (ou moindre) approuvé par Industrie Canada. Afin de réduire le brouillage radioélectrique potentiel pour d'autres utilisateurs, le type d'antenne et son gain doivent être choisis de manière à ce que la puissance isotrope rayonnée équivalente (p.i.r.e.) ne dépasse pas celle nécessaire à une communication réussie.

Cet appareil est conforme aux normes RSS exemptes de licence d'Industrie Canada. Son fonctionnement dépend des deux conditions suivantes : (1) cet appareil ne doit pas provoquer d'interférences nuisibles et (2) doit accepter toutes interférences reçues, y compris des interférences pouvant provoquer un fonctionnement non souhaité de l'appareil.

AVERTISSEMENT relatif à l'exposition aux radiofréquences. La puissance de rayonnement de cet appareil se trouve sous les limites d'exposition de radiofréquences d'Industrie Canada. Néanmoins, cet appareil doit être utilisé de telle sorte qu'il soit mis en contact le moins possible avec le corps humain.

Afin d'éviter le dépassement éventuel des limites d'exposition aux radiofréquences d'Industrie Canada, il est recommandé de maintenir une distance de plus de 20 cm entre les antennes et l'utilisateur.

### Notice to users in Mexico

#### Aviso para los usuarios de México

La operación de este equipo está sujeta a las siguientes dos condiciones: (1) es posible que este equipo o dispositivo no cause interferencia perjudicial y (2) este equipo o dispositivo debe aceptar cualquier interferencia, incluyendo la que pueda causar su operación no deseada.

Para saber el modelo de la tarjeta inalámbrica utilizada, revise la etiqueta regulatoria de la impresora.

## 低功率電波輻射性電機管理辦法

第十二條

經型式認證合格之低功率射頻電機,非經許可,公司、商號或使用者均不得擅自變更頻 率、加大功率或變更設計之特性及功能。

第十四條

低功率射頻電機之使用不得影響飛航安全及干擾合法通信;經發現有干擾現象時,應立 即停用,並改善至無干擾時方得繼續使用。

前項合法通信,指依電信法規定作業之無線電通信。低功率射頻電機須忍受合法通信或 工業、科學及醫藥用電波輻射性電機設備之干擾。

# Rejstřík

#### F

fotografický papír specifikace 46 fotografický papír formátu 10 × 15 cm specifikace 46

#### Κ

karta síťového rozhraní 31, 32 kopírování specifikace 47

#### L

Ihůta telefonické podpory Ihůta podpory 43

#### 0

obálky specifikace 46 obrazovka Tiskárna byla nalezena, systém Windows 33 ovládací panel funkce 7 tlačítka 7

#### Ρ

papír specifikace 46 papír legal specifikace 46 papír Letter specifikace 46 po vypršení lhůty podpory 43 poznámky o předpisec kontrolní identifikační číslo modelu 53 poznámky o předpisech prohlášení o bezdrátových sítích 55 prostředí Program výrobků zohledňujících životní prostředí 47 průhledné fólie specifikace 46

#### R

recyklace inkoustové kazety 48

### S

síť karta síťového rozhraní 31, 32 skenování specifikace skenování 47 systémové požadavky 45

### Š

štítky specifikace 46

#### Т

technické informace specifikace kopírování 47 specifikace papíru 46 specifikace prostředí 45 specifikace skenování 47 specifikace tisku 47 systémové požadavky 45 telefonická podpora 43 tisk specifikace 47 tlačítka, ovládací panel 7

#### Ζ

zabezpečení síť, klíč WEP 32 zákaznická podpora záruka 43 zákonná upozornění 52 záruka 43

### Ž

životní prostředí specifikace prostředí 45